# DVC2 User Manual

Español

SUNLITE is a trademark of Bruno Nicolaudie.

WINDOWS is a trademark of the MICROSOFT CORPORATION.

All rights reserved. No parts of this work may be reproduced in any form or by any means - graphic, electronic, or mechanical, including photocopying, recording, taping, or information storage and retrieval systems - without the written permission of the publisher.

Products that are referred to in this document may be either trademarks and/or registered trademarks of the respective owners. The publisher and the author make no claim to these trademarks. While every precaution has been taken in the preparation of this document, the publisher and the author assume no responsibility for errors or omissions, or for damages resulting from the use of information contained in this document or from the use of programs and source code that may accompany it. In no event shall the publisher and the author be liable for any loss of profit or any other commercial damage caused or alleged to have been caused directly or indirectly by this document. © 1989-2012 Nicolaudie

### **Table of contents**

| 1.Instalación y driver   | 1  |
|--------------------------|----|
| 2.Modo de Configuración  | 3  |
| 3.Modo Editor            | 11 |
| 4.Modo En Vivo           | L7 |
| 5.Disparos               | 24 |
| 6.Menú del Software      | 27 |
| 7.Modo Autónomo          | 30 |
| 8.Manejo de la interfase | 35 |
| 9.Soporte Técnico        | 36 |

# 1.Instalación y driver

### Contenido del paquete

1 CD-ROM con el tools del software para el control de iluminarias y manual de usuario.

1 interfase USB/DMX.

1 cable de conexión USB 2.0.

#### **Requerimientos del Sistema**

- Microsoft Windows XP, VISTA, o 7. (Algunas interfases viejitas son compatibles únicamente con sistemas operativos 32-bit)

- Microsoft DIRECTX 9 ó superior.
- Procesor de 500 Mhz (1,5 Ghz).
- 256 Mb RAM (512 MB).
- 150 Mb esapacio libre en el disco.
- CD-ROM drive.
- 1 ó 2 puertos USB 2.0
- 1024 x 768 definición de la pantalla.
- Tarjeta de video compatible DIRECTX 9.
- Memoria de video de 128MB (256 MB).

#### Instalación del Software y Hardware

Nuestra interfase USB/DMX es una innovación global. La cual respeta completamente las especificaciones del protocolo USB 2.0 y los 512 canales DMX. Este toma energía directamente por medio de un adaptador eléctrico 9V AC ó por medio de un cable USB 2.0.

Primero debe instalar el software, y luego conectar el hardware.

Los drivers se instalarán automáticamente durante la instalación del software. La instalación del driver terminará una vez que usted conecte la interface DMX.

Para instalar o actualizar los drivers manualmente, use el Administrador de Dispositivos bajo las Propiedades de Mi Computadora en su sistema operativo Windows:

- Conecte su interfase al puerto USB2.0.

- Haga un clic-derecho en "Mi computadora" y seleccione "Propiedades". (La opción de "Mi computadora" lo encuentra en su escritorio o dentro del menú de inicio)

- Seleccione el Administrador de Dispositivos (Esta ventana la encuentra debajo de la pestaña de hardware en Windows XP)

Por favor refiérase al manual de usuario del hardware para más información acerca de como instalar el driver de la interface DMX.

| priétés systè                                   | ème                                                                                          |                                                                      |                                                                                 | ?                        |
|-------------------------------------------------|----------------------------------------------------------------------------------------------|----------------------------------------------------------------------|---------------------------------------------------------------------------------|--------------------------|
| Restauration d                                  | u système                                                                                    | Mises à jo                                                           | ur automatiques                                                                 | À distance               |
| Général                                         | Nom de l                                                                                     | 'ordinateur                                                          | Matériel                                                                        | Avancé                   |
| Gestionnaire d<br>Le G<br>périp<br>Gesi<br>l'un | e périphériques<br>iestionnaire de<br>bhériques matér<br>tionnaire de pér<br>de ces périphér | périphéri<br>iels inclusions<br>iphériques pou<br>iques.             | iffiche la liste de tous<br>r votre ordinateur. Uti<br>r modifier les propriété | les<br>lisez le<br>és de |
|                                                 |                                                                                              | Ge                                                                   | estionnaire de périphé                                                          | riques                   |
| Pilotes<br>La s<br>insta<br>défir<br>Upd        | ignature des pil<br>illés avec Wind<br>ilr la manière do<br>ate pour obteni                  | otes certifie<br>ows. Windows se<br>int Windows se<br>r les pilotes. | umpatibilité des pilot<br>Update vous permet<br>connecte à Window               | es<br>de<br>vs           |
|                                                 | Signat <u>u</u> re du p                                                                      | ilote                                                                | <u>W</u> indows Update                                                          |                          |
| Profils matériel                                | s<br>profils matériels<br>registrer plusieu                                                  | vous offrent la<br>rs configuration                                  | possibilité de définir e<br>ns matérielles.<br><u>P</u> rofils matériels        | et                       |
|                                                 |                                                                                              |                                                                      | Annuler                                                                         |                          |

#### Lista de las posibles tarjetas detectadas por el Administrador de Dispositivos de Windows

- Intelligent Usb Dmx Interface OUT Economy.
- Intelligent Usb Dmx Interface OUT.
- Intelligent Usb Dmx Interface (Usb powerd 2006).
- Intelligent Usb Dmx Interface (Stand Alone 2006).
- Intelligent Usb Dmx Interface (Low cost U6).
- Dispositivo desconocido quiere decir que la interfase tiene algún problema.
- Dispositivo USB ó SIUDI-DMX OUT ó SIUDI EC significa que los drivers deben ser instalados.

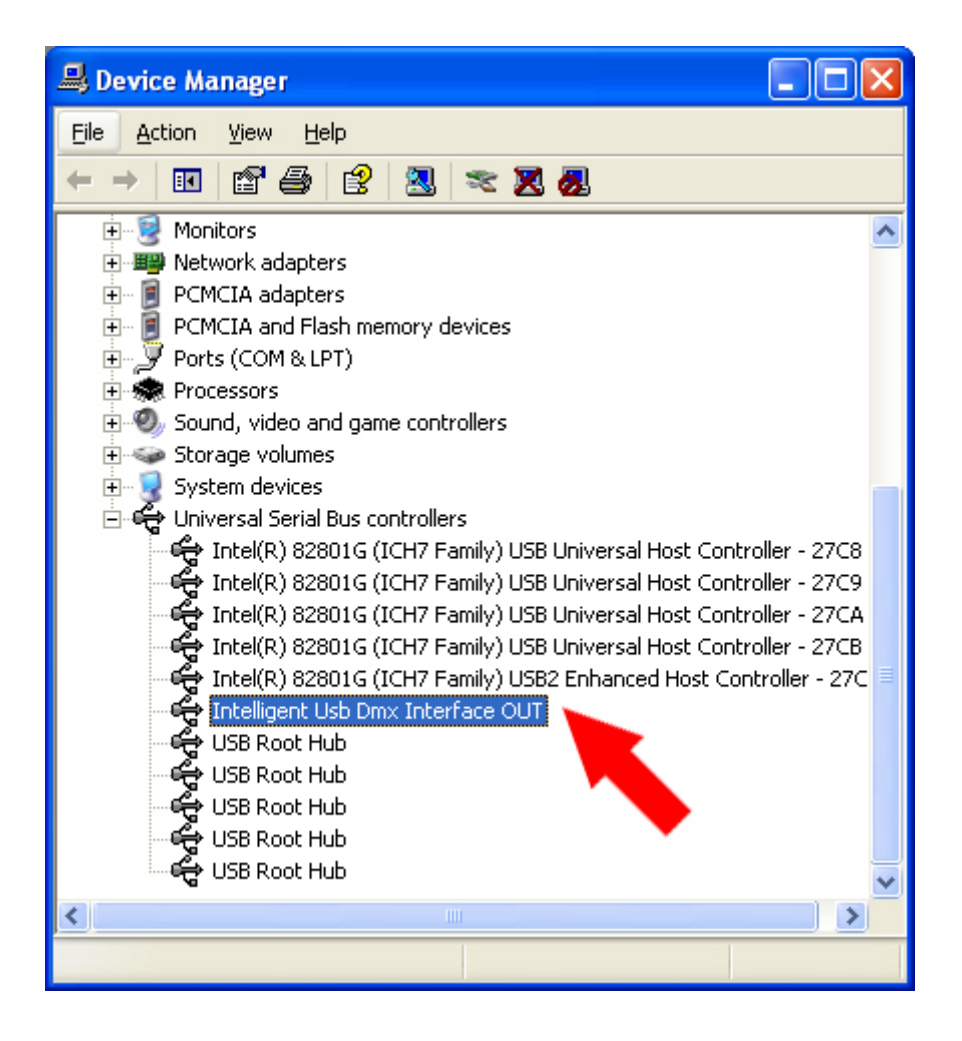

Luego, por favor siga las instrucciones del Wizard Actualización del Hardware y escoja la opción de "Instalar desde una Lista ó Localización Específica". Esta localización puede ser una carpeta en su disco duro ó el software de instalación CDROM.

#### Instalación y Actualización del Software

Visite nuestra página web para encontrar la versión del software más reciente. Cuando usted actualiza la versión del software este no le borrará su show existente, sin embargo, es recomendable que haga una copia para resgualdar su show antes de actualizar el software.

# 2.Modo de Configuración

El software tiene 3 pestañas en la esquina superior izquierda. Cada pestaña corresponde a una etapa indispensable para la creación de un show. Se pueden resumir esas etapas de la siguiente manera:

- Configuración: Para parches y configuración de las luminarias.

-EDITOR: para crear escenas y secuencias.

-En Vivo: para controlar en vivo, disparo de escenas.

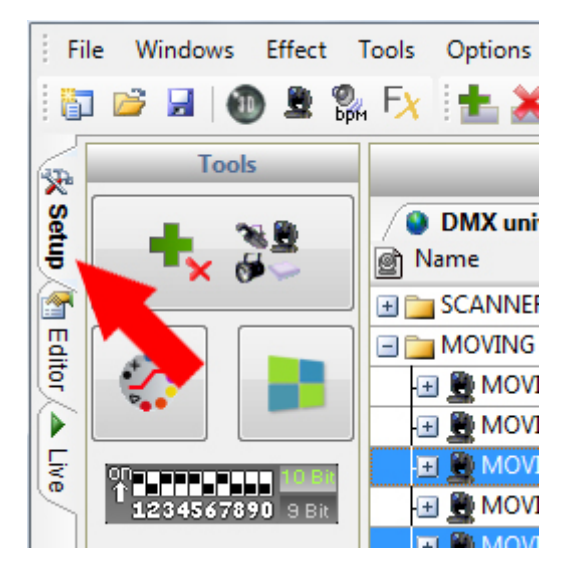

### Modo de Configuración

La página de Configuración le permite ajustar sus luminarias. Usted puede escoger entre más de 4,000 luminarias. Las direcciones DMX de 1 a 512 canales pueden ser asignados a más de 6 universos DMX diferentes (dependiendo del tipo de interfase conectada).

El software utiliza perfiles de librería SSL (Secure Socket Layer). El Editor de Scan Library le permite crear su propio perfil de luminaria.

### **Creando un Poyecto Nuevo**

Para comenzar, crea un proyecto nuevo. En el menú de ARCHIVO, seleccione la opción de NUEVO ó haga clic en este ícono para CREAR un proyecto nuevo.

### Insertando y Eliminando Fijaciones

Comience por insertar una luminaria del Scan Library. El software es capaz de crear grandes funciones de control que corresponden a las funciones de cada luminaria. Por ejemplo, si su luminaria tiene canales CMY de mezcla de colores, el software añade una rueda de color para controlar el color de su luminaria de forma simple. Si no puede encontrar su luminaria en la lista, ésta se puede crear con el editor de Scan Library. Ver el manual de Scan Library para más información.

Haga clic en el botón de Parcheo de Luminaria.

| le Windows   | Effect      | Tools              | Options                  | Language                         | ?                                         |                                             |                                             |
|--------------|-------------|--------------------|--------------------------|----------------------------------|-------------------------------------------|---------------------------------------------|---------------------------------------------|
| 1 📂 🖬   🚳    | ) 🚊 🕯       | 🦣 F <u>X</u>       | 1                        | 6                                |                                           | û .                                         | X                                           |
| Tool         | 5           |                    |                          |                                  |                                           |                                             |                                             |
|              | 6. Ma       |                    | DMX univ                 | erse 1 🔕 I                       | DMX unive                                 | rse 2 🔕                                     | DMX ur                                      |
| <b>*</b> × 6 | 12 -        | 1 🕑 N              | ame                      |                                  |                                           |                                             | @ Add                                       |
|              |             |                    | SCANNER                  |                                  |                                           |                                             |                                             |
|              | _           |                    | MOVING I                 | HEAD                             |                                           |                                             |                                             |
|              |             | -                  | IIVOM 🚆 🛛                | NG HEAD                          |                                           |                                             | < 057 -                                     |
|              |             | J                  | IIVOM 🚆 🛛                | NG HEAD                          |                                           |                                             | < 075 -                                     |
|              | 10 Bit      | ÷                  | I 💭 MOVII                | NG HEAD                          |                                           |                                             | < 093 -                                     |
| 12345678     | 90 9 Bit    | Ð                  | IVON 💆 🛛                 | NG HEAD                          |                                           |                                             | < 111 -                                     |
|              | ile Windows | Ile Windows Effect | Ile Windows Effect Tools | Ile Windows Effect Tools Options | Ile Windows Effect Tools Options Language | Ile Windows Effect Tools Options Language ? | Ile Windows Effect Tools Options Language ? |

Seleccione la marca de la luminaria requerida en la ventana de ADMINISTRADOR DE PARCHEO. Si está usando una luminaria tradicional, como PAR36 pinspots, es muy probable que encuentre el perfíl de su luminaria dentro de la carpeta de "\_generic".

Para parchear una luminaria:

- Seleccione el Universo DMX
- Seleccione la dirección DMX de inicio y la cantidad de la misma luminaria

- Si tiene una matriz de luminarias, seleccione la opción de Matriz para crear un conjunto de filas y columnas

- Seleccionar Parcheo

Utilice los íconos en la esquina superior derecha de la barra de herramientas del Administrador de Parcheo ó haga clic-derecho sobre la luminaria colocado en un universo para:

- copiar y/o pegar la luminaria (s)

- Eliminar la luminaria (s)

| Patch manager            |          |                            |                       |                           |                              | ×                               |
|--------------------------|----------|----------------------------|-----------------------|---------------------------|------------------------------|---------------------------------|
| Export the fixtures list | +        |                            |                       | Patch                     |                              | ñ 🖺 🗙                           |
| generic                  | <b>^</b> | DMX universe 1             | DMX universe 2        | DMX universe 3            | DMX universe 4 DI            | MX universe 5 (DM) 4 🕨          |
| color changer            | =        | 1 SCA                      |                       | 14 15                     |                              | 28 29                           |
| decoupe                  |          | SCANNER                    | 42 43                 | SCAN                      | NER 56                       | 57 MO                           |
| image projector          |          | VING HEAD                  | 74 75                 |                           |                              | 92 93                           |
| i laser                  |          |                            |                       | 110 111                   |                              | 128                             |
| Iled par 64              |          | MOVING HEAL                |                       |                           | MOVING HE                    | AD                              |
| 🗊 moving head            |          | 129                        | MOVING HEAD           |                           | 10 147                       | MOVING HEAD                     |
| 🗊 par 36                 |          | 164 165                    | МО                    | VING HEAD                 | 182 183                      | MOVING HE                       |
| g par 56                 |          | EAD                        | 200 201 202 203 204   | 205 206 207 208 209       |                              | 222 223                         |
| rgb                      |          | SCANNER                    | 236                   | 237                       | SCANNER                      | 250 251 s                       |
| 🗊 rgby 4 color           |          | CANNER                     | 264 265 266 267 268   | 269 270 271 272 273 2     | 74 275 276 277 278 279 280 2 | 281 282 283 284 285 286 287 288 |
| scanner                  |          | 289 290 291 292 293 294 29 | 5 296 297 298 299 300 | 301 302 303 304 305 3     | 06 307 308 309 310 311 312 3 | 313 314 315 316 317 318 319 320 |
| imported                 | -        | 224 222 222 224 225 228 22 | 7 220 220 220 221 222 | 222 224 225 228 227 2     | 20 220 240 241 242 242 244   | 245 248 247 240 249 250 251 252 |
| moving head.ssl          |          | 321 322 323 324 323 320 32 | / 328 329 330 331 332 | 333 334 339 330 330 337 3 | 38 333 340 341 342 343 344 3 | 345 346 347 348 349 350 351 352 |
| Universe DMX universe 1  | •        | 353 354 355 356 357 358 35 | 9 360 361 362 363 364 | 365 366 367 368 369 3     | 70 371 372 373 374 375 376 3 | 377 378 379 380 381 382 383 384 |
|                          |          | 385 386 387 388 389 390 39 | 1 392 393 394 395 396 | 397 398 399 400 401 4     | 02 403 404 405 406 407 408 4 | 409 410 411 412 413 414 415 416 |
| Address 29               | •        | 417 418 419 420 421 422 42 | 3 424 425 426 427 428 | 429 430 431 432 433 4     | 34 435 436 437 438 439 440 4 | 441 442 443 444 445 446 447 448 |
| Matrix                   |          | 4 451 452 453 454 45       | 5 458 457 458 459 480 | 481 482 483 484 485 4     | 88 487 488 170 471 472 4     | 473 474 475 476 477 478 479 480 |
| Count 1                  | -        | 482 483 484 485 486 48     | 7 488 489 490 491 492 | 493 494 495 498 497 4     | 98 499 500 501               | 505 506 507 508 509 510 511 512 |
| Patch                    |          |                            |                       | <u> </u>                  |                              | OK Annuler                      |

### Elimina y Actualiza fijaciones

Esto se realiza dentro del Administrador de Parcheo. Usted verá los cambios después de confirmar y cerrar la ventana.

En el Administrador de Parcheo, la eliminación de luminarias no cambiará el contenido de las escenas. Sin embargo, si cambia la dirección de una luminaria, la nueva dirección será actualizada automáticamente en todas las escenas usadas actualmente. Esta función es muy útil ya que puede cambiar la dirección de una luminaria sin necesidad de reprogramar.

### Configuración de Fijaciones

Seleccione la luminaria que desea configurar.

- Haga un clic-doble para cambiar la luminaria o nombre de la familia
- Invertir el movimiento de Pan
- Invertir el movimiento de Tilt
- Invertir la posición de Pan y Tilt en su ratón
- Permitir que su canal tenga un fade (desteñimiento)

Si la opción de fade no está activada, el canal no tomará en cuenta la transición del tiempo de desteñimiento. Esto es útil en canales de gobos cuando usted quiere que su dimmer tenga un fade entre 2 puntos, pero que el gobo cambie de repente al final del fade.

| File     | e Windows Effect         | Tools Options Language ?         |                |                |                     |                   |              |                      |       |
|----------|--------------------------|----------------------------------|----------------|----------------|---------------------|-------------------|--------------|----------------------|-------|
| 1        | 📂 🖬 🚳 🚊 🞇                | », Fx 🛚 📥 👗 👘 📳 📥 🔲 🛍            | <b>≁ X</b>     |                |                     |                   |              |                      |       |
| <b>A</b> | Tools                    |                                  |                |                | Fixtures            |                   |              |                      | •     |
| se       |                          | DMX universe 1 DMX universe 2    | DMX universe 3 | DMX universe 4 | DMX universe 5 🙆 DM | MX universe 6     |              |                      |       |
| Ę        | <b>t</b>                 | Name Name                        | @ Address /    | # Index        | 🚖 Invert X          | 11 Invert Y       | Swap X and Y | Fade                 |       |
|          | <b>N U U</b>             |                                  |                |                |                     |                   |              |                      |       |
| E        |                          | 🖃 🚞 MOVING HEAD                  |                |                |                     |                   |              |                      |       |
| to       |                          | 🖽 👮 MOVING HEAD                  | < 057 - 074 >  | <1>            |                     |                   |              | <b>~</b>             |       |
|          |                          | 🖅 👮 MOVING HEAD                  | < 075 - 092 >  | < 2 >          |                     |                   |              | <b>~</b>             |       |
| E.       |                          | 🔳 📓 MOVING HEAD                  | < 093 - 110 >  | < 3 >          |                     |                   |              | <b>~</b>             |       |
| S        | 12345678. Bit            | 🗉 👮 MOVING HEAD                  | < 111 - 128 >  | < 4 >          |                     |                   |              | ×                    | E     |
|          |                          | 🔳 🌉 MOVING HEAD                  | < 129 - 146 >  | < 5 >          |                     |                   |              |                      |       |
|          |                          | 🕀 👮 MOVING HEAD                  | < 147 - 164 >  | < 6 >          |                     |                   |              |                      |       |
|          |                          | 🖅 👮 MOVING HEAD                  | < 165 - 182 >  | < 7 >          |                     |                   |              |                      |       |
|          |                          | La 🚆 MOVING HEAD 🛛 🔶             | < 183 - 200 >  | < 8 >          |                     |                   |              |                      |       |
|          |                          | 🖃 🚞 PAR 64                       |                |                |                     |                   |              |                      |       |
|          |                          | 🖽 🔂 PAR 64                       | < 201 - 201 >  | <1>            |                     |                   |              | <ul> <li></li> </ul> |       |
|          |                          | 🖪 🔂 PAR 64                       | < 202 - 202 >  | < 2 >          |                     |                   |              |                      |       |
|          |                          | 🖽 🔂 PAR 64                       | < 203 - 203 >  | < 3 >          |                     |                   |              | <ul> <li></li> </ul> |       |
|          |                          | 🖽 🔂 PAR 64                       | < 204 - 204 >  | < 4 >          |                     |                   |              | <b>v</b>             |       |
|          |                          | 🖽 🔂 PAR 64                       | < 205 - 205 >  | < 5 >          |                     |                   |              | <ul> <li></li> </ul> | -     |
| SCAN     | INER                     |                                  |                |                |                     |                   |              |                      | д     |
|          | Pan / Tilt Gobo Co       | plor Light beam Other            |                | 📑 📑 F1 F2      | F3 F4 F5 F6 F7 F8 F | 9 F10 F11 F12 🐺 🐺 | ₩            |                      | -     |
| _        |                          |                                  |                |                |                     |                   |              |                      |       |
| DMX      | Color                    | Color 2                          |                |                |                     |                   |              |                      |       |
|          |                          | DMX<br>0                         |                |                |                     |                   |              |                      |       |
|          | 255                      | 255                              |                |                | OFF                 | OFF               |              |                      |       |
|          |                          |                                  |                | 🛛 🔁 🗯 📩        | A 029               | A 015             |              |                      |       |
|          |                          |                                  |                |                | 1002                | 1002              |              |                      |       |
| FΧ       |                          |                                  |                |                | OFF                 | OFF               |              |                      |       |
|          |                          |                                  |                |                | U 001               | A 001             |              |                      |       |
|          |                          |                                  |                |                |                     | 1001              |              |                      |       |
|          |                          |                                  |                |                | OFF                 | OFF               |              |                      |       |
|          |                          |                                  |                |                | A 209               | A 251             |              |                      |       |
|          |                          |                                  |                |                | 1005 OFF            | OFF - 1005        |              |                      |       |
|          |                          |                                  |                |                | A 222               | A 227             |              |                      |       |
|          |                          |                                  |                |                | 1000                | 1007              |              |                      | - 111 |
| 和        | General Seneral Matrix 1 | Matrix 2 💸 SCANNER 🗕 MOVING HEAD | 🔂 PAR 64       |                |                     |                   |              |                      |       |
| Prêt     |                          |                                  |                |                |                     |                   |              | MAJ                  | NUM   |

### Mostrador de la dirección DMX de 10-digitos

Una herramienta de 10 dígitos de direccionamiento mostrará automáticamente los valores de la dirección DMX seleccionada. Algunas luminarias usan 9 dígitos para la dirección DMX.

#### Ventanas de Control

El software tiene varias opciones de la ventana de control. Seleccione los diferentes tipos de luminaria eligiendo en las pestañas en la parte inferior de la ventana.

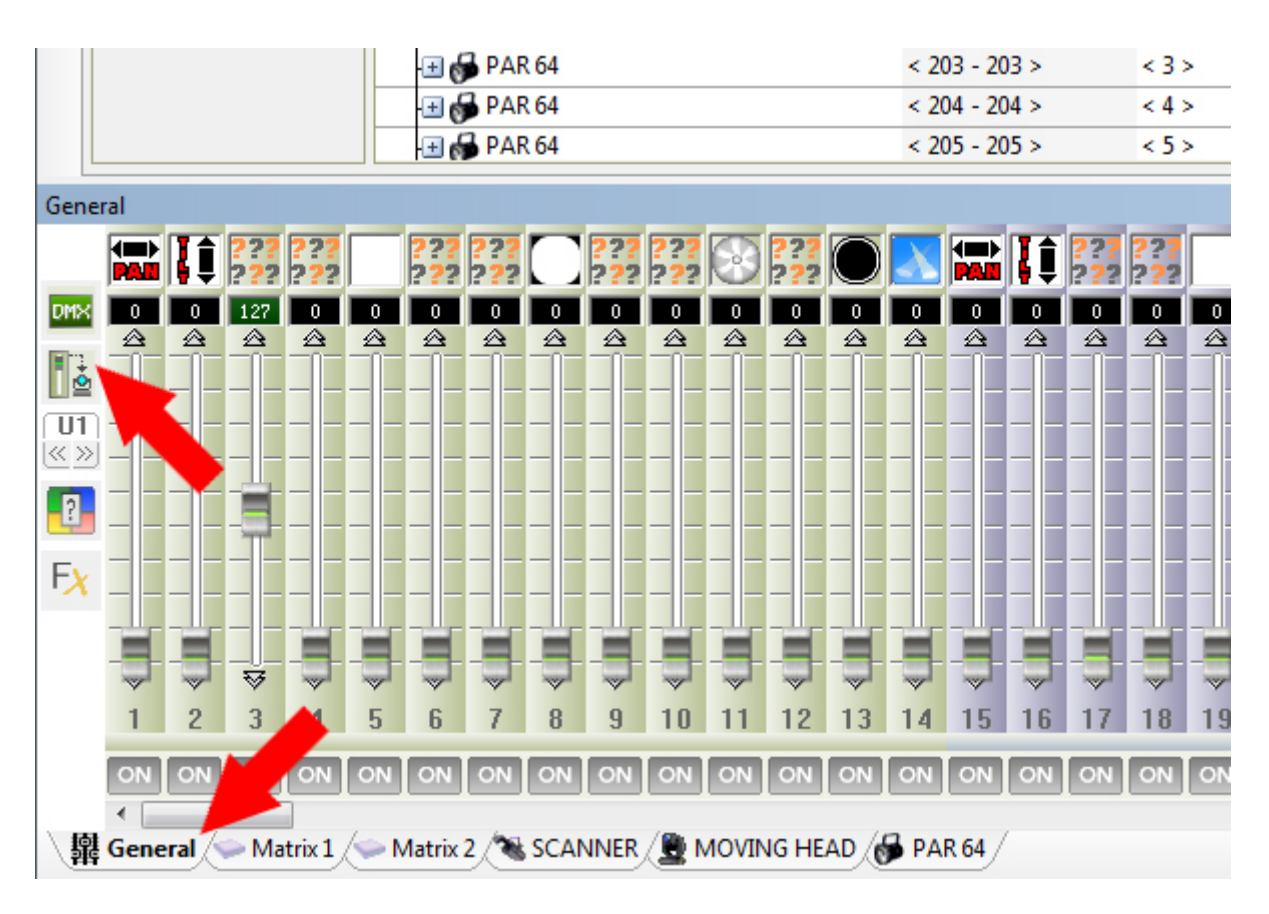

### Ventana de control general (modo estándard 512)

La ventana general muestra los 512 canales de un universo DMX. Cada canal genera un valor DMX de 0 a 255.

Esta ventana es para pruebas rápidas y sencillas y para ver los valores DMX de los canales.

- El valor de los canales se puede mostrar en porcentaje o DMX
- Mostrar únicamente los canales usados
- Mostrar la ventana de grupo general de las fijaciones
- Elegir cual universo DMX quiere ver
- -Cambiar el estado de control del canal
- -Iniciar el generador de escenas

#### Ventana de control de las Luminarias

Para ver la ventana de control de luminaria, primero necesita seleccionar la pestaña correspondiente a la luminaria que desea ver en la parte inferior.

En la parte izquierda de la ventana de control de luminaria verá los canales. Y en la parte derecha (la VENTANA DE GRUPO) verá las luminarias.

| SCAN | INER |         |            |                     |        |            |                     |      |            |            |        |            |            |     |          |   |       |    |                      |                |   |                |     |                |     |                         |          |
|------|------|---------|------------|---------------------|--------|------------|---------------------|------|------------|------------|--------|------------|------------|-----|----------|---|-------|----|----------------------|----------------|---|----------------|-----|----------------|-----|-------------------------|----------|
| _    |      | Į       | ???<br>??? | ???<br>? <b>?</b> ? |        | ???<br>??? | ???<br>? <b>?</b> ? |      | ???<br>??? | ???<br>??? | 8      | ???<br>??? | $\bigcirc$ | X   | •        |   | -1 F2 | F3 | F4 F                 | 5 F6           |   | F8) (F         | 9 P | 10 F11 F       | 712 | <mark>B</mark> B        | <b>X</b> |
| DMX  | 0    | 0       | 0          | 0                   | 0<br>公 | 0          | 0<br>🖄              | 0    | 0<br>公     | 0<br>会     | 0<br>企 | 0<br>会     | 0          | 0   | æ        | 1 |       |    |                      | I              |   |                |     |                |     |                         |          |
|      |      |         |            |                     |        |            |                     |      |            |            |        |            |            |     | ÷.       | ⇒ |       |    |                      |                | [ | DFF            |     | OFF            |     |                         |          |
|      |      |         |            |                     |        |            |                     |      |            |            |        |            |            |     | 곱 :      |   |       |    |                      |                |   | A 029<br>U 001 |     | A 015<br>U 001 |     |                         |          |
| FX   |      |         | - -        | _ -                 | _ -    |            | _ -                 | _ -  | _          |            | _ -    |            | -(         | Æ   | <b>1</b> |   |       |    | OF                   | F              |   | 1 002          |     | 1002           |     | OFF                     | Ħ        |
|      |      |         |            |                     |        |            |                     |      |            |            |        |            |            |     |          | 0 |       |    | A 04<br>U 00<br>1 00 | 42<br>01<br>44 |   |                |     |                |     | A 001<br>U 001<br>1 001 | Ħ        |
|      | _ _  | _       |            |                     | _ -    |            | - -                 |      | _ -        |            | - -    |            | _ -        |     | ÷        |   |       |    |                      |                |   |                |     |                |     | OFF.                    |          |
|      |      |         |            |                     |        |            |                     |      |            |            |        |            |            |     |          |   |       |    | A 20                 | 20             |   |                |     |                | Ħ   | A 251                   |          |
|      | 1    | 2       | 3          | 4                   | 5      | 6          | 7                   | 8    | 9          | 10         |        | 12         | 13         | 14  |          |   |       |    | 1 00                 | 5              |   | 0FF            |     | OFF            | E,  | 1005                    |          |
|      | ON   | ON      | ON         | ON                  | ON     | ON         | ON                  | ON   | ON         |            | ON     | ON         | ON         | ON  |          |   |       |    |                      |                |   | U 001<br>1 006 |     | U 001<br>1 007 |     |                         |          |
| 靏    | Gene | ral), 🤜 | Mat        | rix 1               | M <    | latrix 2   | 1                   | SCAN | NER        | 🚇 м        | OVIN   | IG HEA     | AD /d      | PAR | 64 /     |   |       |    |                      |                |   |                |     |                |     |                         |          |

#### Ventana de Grupo

Esta ventana de control es muy importante. Usted puede escoger con cual fijación desea controlar y trabajar. Cuando agrega luminarias con el ADMINISTRADOR DE PARCHEO, los íconos son agregados al mostrador. Cada ícono es una luminaria. Existen ventanas de grupo separadas para cada tipo de luminaria diferente (cabezas movibles, cmy, etc.)

Las funciones siguientes pueden ser llevadas a cabo:

(opciones en la parte izquierda)

- Cambiar el tamaño del ícono

- Elegir entre los modos de selección (color naranja para la selección) ó el modo de la posición gráfica de los artículos (color azúl).

Esto prevee que mueva algunos artículos accidentalmente a la hora de seleccionar.

- Invertir la selección
- Seleccionar todos los artículos de la luminaria.
- Seleccionar 1 artículo de 2.
- Mover la selección hacia arriba.
- Mover la selección hacia abajo.
- Eliminar todo lo seleccionado.

(opciones de la parte superior)

- Seleccionar varios grupos simultáneamente ó seleccionar únicamente 1 grupo.
- Guardar un grupo
- Seleccionar y activar un grupo de F1 a F12 (también disponibles con las teclas F1 a la F12 de su teclado)
- Cancelar todas las acciones en vivo de los artículos seleccionados.
- Cancelar todas las acciones en vivo realizadas con la ventana de control actual.
- Cancelar todas las acciones en vivo de todas las ventanas de control (cancelación general)

#### Guardar un grupo

Para guardar un grupo, seleccione los íconos en la VENTANA DE GRUPO que desea guardar, haga clic en el ícono pequeño del disquete azul en la parte superior izquierda de la ventana de grupo, luego haga clic en la tecla F(1-12) en la que desea guardar el grupo. Otra manera de guardar un grupo es seleccionando los íconos, presionar la tecla CTRL y clic en el botón F(1-12) relevante.

Su grupo será guardado automáticamente y puede ser rellamado directamente. Usted puede rellamar un grupo al hacer clic en los botones F(1-12) ó con las teclas F1 a la F12 de su teclado.

#### Modo de Cursor

Para controlar la luminaria, necesita seleccionar 1 ó más artículos en la ventana de grupo. Para brincar a un preset en particular, haga un clic-derecho en la parte superior del fader de un canal.

#### Modo de Preset

Este modo gráfico le da acceso directo a las funciones de las luminarias. Su librería debe estar correcta para que esto funcione apropiadamente.

5 familias de funciones diferentes aparecerán al lado izquierdo de la pantalla dependiendo de la luminaria que está controlando.

- Pan/Tilt
- Gobo
- Color
- Beam
- Otros

Cada familia muestra los canales con los presets asociados.

Seleccione 1 ó más artículos dentro de la VENTANA de GRUPO.

Seleccione un canal de preset (ej., shutter strobe). para controlar estas. El ancho de la banda del fadre se ajusta automáticamente al valor DMX máximo y mínimo de un parámetro en particular. Por ejemplo, los valores DMX 100-150 de un canal shutter, debe ser usado para strobe, la velocidad del strobe aumenta a medida que el valor sube. El fader se ajustará automáticamente de manera que el nivel mínimo sea 100 y el máximo 150. Esto le permite ajustar rapidamente la velocidad del strobe sin tener que preocuparse por los otros parámetros en el mismo canal DMX (strobe aleatorio, shutter abierto, shutter cerrado, etc.) Un segundo clic al ícono del preset resetea al fader a su valor predeterminado (0-255).

| MOVIN | NG HEAD                                                              |                 |          |         |                |                         |                   |                |                         |  |
|-------|----------------------------------------------------------------------|-----------------|----------|---------|----------------|-------------------------|-------------------|----------------|-------------------------|--|
|       | Pan / Tilt Gobo                                                      | Color Light bea | am Other |         | 둼 🛃 F1 F2 F3   | F4 F5 F6                | F7 F8 F9 (        | F10 F11 F12    | <u>× × ×</u>            |  |
| DMX   | Gobo                                                                 | RotGobo         | Gobo 2   | RotGobo | <b>⊞</b> ■     |                         |                   |                |                         |  |
|       | i 🔁 🔁 🕄                                                              |                 | iii 🧭 🔛  |         |                |                         | OFF               | DFF            |                         |  |
|       | 🦷 💽 🍸                                                                |                 |          |         | 🖸 Unselect all |                         | U 001 U<br>1001 U | 001            |                         |  |
| Fχ    |                                                                      | Index           |          | Index   |                | 0FF                     |                   |                | 0FF                     |  |
|       |                                                                      |                 |          |         | ••             | 1005                    |                   |                | 1002                    |  |
|       | S.                                                                   |                 |          |         | +              | OFF                     |                   |                | OFF                     |  |
|       | _ <b>7</b>                                                           |                 | 6        |         |                | A 185<br>U 001<br>1 007 |                   |                | A 111<br>U 001<br>1 004 |  |
|       |                                                                      |                 |          |         |                |                         | OFF               | OFF            |                         |  |
|       |                                                                      |                 |          |         |                |                         | A 147<br>U 001    | A 129<br>U 001 |                         |  |
| 【器 (  | 🙀 General) 🤝 Matrix 1) 🛸 Matrix 2) 🔏 SCANNER) 💆 MOVING HEAD 🔀 PAR 64 |                 |          |         |                |                         |                   |                |                         |  |

#### Selección y Posición de Pan y Tilt

Para darle una posición a una luminaria, seleccione el artículo de luminaria en la VENTANA de GRUPO, cambie los valores de los canales Pan y Tilt ó utilice la opción de Pan/Tilt en la cuadrícula. Un clic-derecho traerá la posición de la luminaria a la posición del ratón y un clic izquierdo moverá la luminaria de su posición actual.

| Pan/Tilt shortcut key |             |
|-----------------------|-------------|
| Кеу                   | Z           |
| 🗌 Invert Pan          | Invert Tilt |
| Swap Pan/Tilt         |             |
|                       | ]           |

#### Puntos buenos de la ventana de control

Una vez que le coloca la dirección correspondiente a sus canales, usted está listo para tomar el control de sus luminarias, compruebe que todos esten comunicandose con el software y que esten funcionando completamente. Primero el bombillo debe estar abierto y encendido, para esto puede usar las funciones de el DIMMER, SHUTTER, IRIS y ZOOM, o puede hacer clic en el botón de "Haz de luz encendido" (círculo blanco) para ajustar automáticamente los canales de DIMMER, IRIS, y SHUTTER. Nota: Algunos dispositivos necesitan unos minutos para calentar las luces y encender.

Si todo funciona bien y usted puede controlar todas las luces, ahora está listo para empezar a programar su show. Haga clic en la pestaña de editor en la parte superior izquierda del software para entrar en modo de EDITOR.

# **3.Modo Editor**

#### **Modo Editor**

La hoja de Editor le permite crear escenas y programar intuitivamente en poco tiempo. En la izquierda tiene las escenas y en la derecha tiene los pasos.

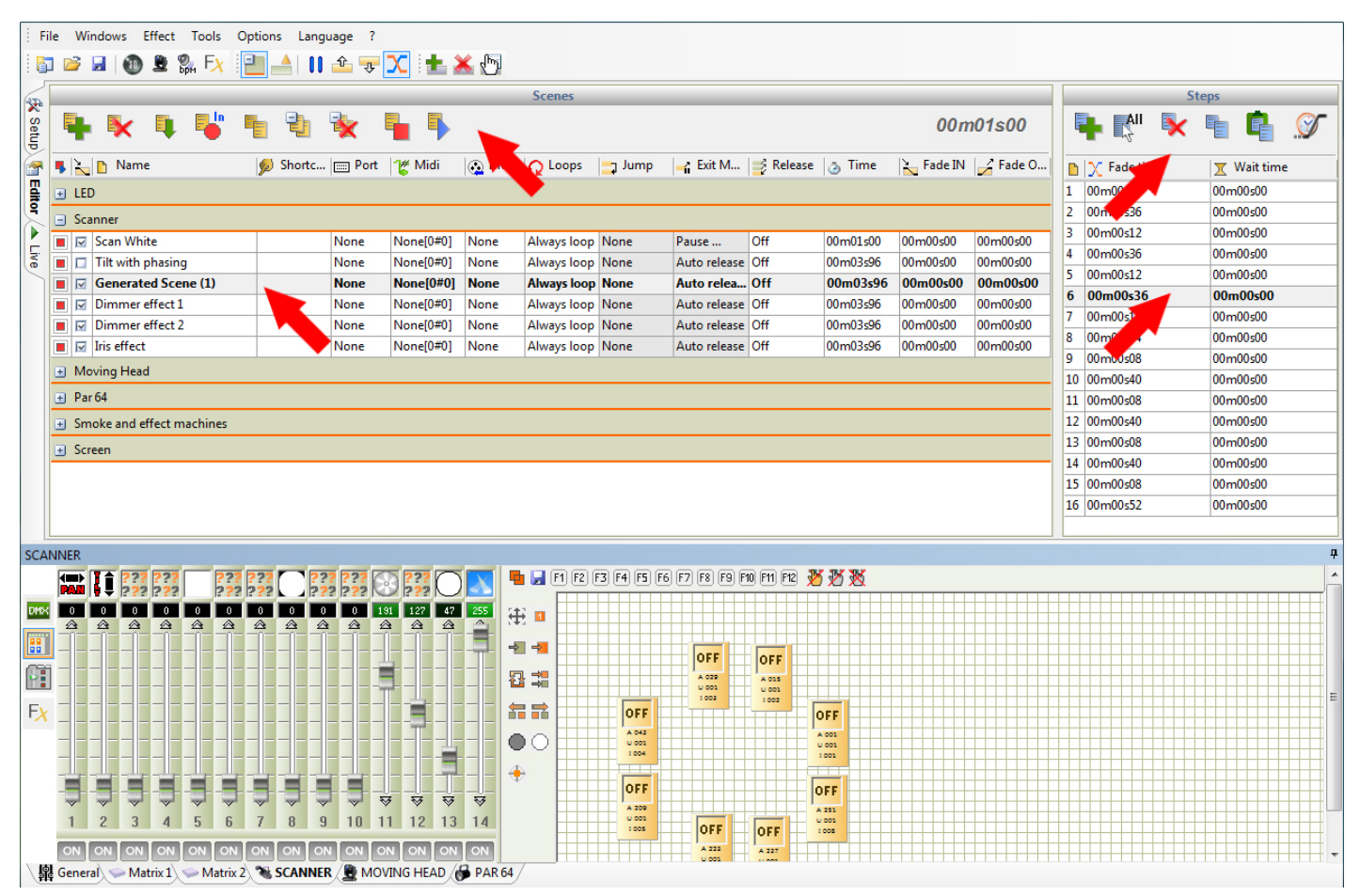

#### **Escenas/ Programas/ Pasos**

Una escena contiene 1 o más pasos. Con varios pasos usted puede crear una escena dinámica. Los pasos graban los valores DMX automáticamente al seleccionarlos, y pueden ser de hasta 44 minutos de duración con un tiempo de 0.04 segundos exactos (25 Hertz). El tiempo de una escena es la suma de todos sus pasos. Las escenas tienen funciones de transición adicionales de loops, disparos y saltos.

Opciones de una escena:

- Escena Nueva

- Eliminar las escenas seleccionadas

- Insertar las escenas de otro proyecto. Los archivos de los proyectos viejos son .DLM, y de los proyectos nuevos son .DVC

- Copiar la escena seleccionada

- Crear un grupo nuevo de escenas
- Eliminar el grupo de escenas seleccionado
- Tocar las escenas seleccionadas

- Parar las escenas seleccioandas
- Mostrar el tiempo que está corriendo la escena actualmente

Opciones de los Pasos

- Agregar un paso nuevo.
- Seleccionar todos los pasos de la lista.
- Eliminar los pasos seleccionados.
- Copiar los pasos seleccionados.
- Pegar los pasos seleccionados.
- Cambiar el tiempo de fade y de espera de los pasos seleccionados.

#### ¿Cómo crear una escena?

Para crear una escena nueva

- Seleccione el botón +
- Seleccione la luminaria que desea editar
- Modificar sus luminarias cambiando los faders o presets de la parte izquierda
- Elegir un Fade o Tiempo de espera dentro del panel de PASOS
- Para seguir la programación de la escena, agregar un paso más

Nota:

- Una escena contiene uno o más pasos
- Predeterminadamente, una escena siempre se repetirá en loop
- El tiempo total de una escena es la suma de todos los fades y tiempos de espera
- Es posible activar varias escenas y trabajar en otra al mismo tiempo

- Cuando usted activa una escena en la hoja de editor, la escena iniciará en el paso seleccionado. Cuando para una escena, el paso actual se seleccionará automáticamente

#### Modificar las propiedades de la escena

Para cambiar las propiedades de una escena, seleccionar con doble-clic en la columna respectiva.

| Ę | ł      | 💌 📭 🖣               |       |         | 1      | < 🏪       | •           |             |        |              |           |          |           |            |
|---|--------|---------------------|-------|---------|--------|-----------|-------------|-------------|--------|--------------|-----------|----------|-----------|------------|
| 5 | $\geq$ | 🚹 Name 🔪            | 💋 Sh  | ortcuts | m Port | 🕊 Midi    | 🐼 DMX input | Q Loops     | 📑 Jump | 🚽 Exit Mode  | 📑 Release | 👌 Time   | 🂫 Fade IN | 🆌 Fade OUT |
| Đ | LED    |                     |       |         |        |           |             |             |        |              |           |          |           |            |
|   | Sca    | nner                |       |         |        |           |             |             |        |              |           |          |           |            |
|   |        | Scan White          |       | N       | None   | None[0#0] | None        | 006 Loops   | None   | Pause        | Off       | 00m01s00 | 00m00s00  | 00m00s00   |
|   |        | Tilt with phasing   | а     | N       | lone l | Vone[0#0] | None        | Always loop | None   | Auto release | Off       | 00m03s96 | 00m00s00  | 00m00s00   |
|   |        | Generated Scene (1) | qwery | / N     | lone l | None[0#0] | None        | Always loop | None   | Auto release | Off       | 00m03s96 | 00m00s00  | 00m00s00   |
|   |        | Dimmer effect 1     | c     | N       | lone l | None[0#0] | None        | Always loop | None   | Auto release | Group     | 00m03s96 | 00m00s00  | 00m00s00   |

Cada escena tiene las siguientes propiedades:

- Activar la escena
- Activar el fading entre escenas
- Cambiar el NOMBRE de la escena

- Añadir teclas de ATAJO para activar escenas con un teclado (5 teclas máximo por escena)

- Añadir un disparador de PUERTO para activar la escena a través del puerto HE10 (Ver stand-alone y modos de memoria)

- Añadir un disparador de nota MIDI. Los valores de Midi se pueden detectar de forma automática. El primer valor indica el canal (máx. 16 canales), el segundo muestra la nota (máximo 127 notas)

 - Añadir un valor DMX para activar la escena. El valor DMX se puede detectar automáticamente. El primer valor muestra el universo, el segundo muestra el canal (512 máximo), y el último muestra el valor DMX (255 máximo).

- Las veces que la escena se repetirá LOOP
- Elija a donde va a saltar la escena una vez termine
- Seleccione el MODO DE SALIDA de la escena

- Elegir el modo de liberación de la escena. (por ejemplo, la escena se libera automáticamente cuando otra se activa

- tiempo de 1 ciclo de la escena
- El tiempo total de la escena
- Añadir un TIEMPO de Fade In/OUT a la escena

#### Arrastrar y Soltar

Es posible mover escenas y pasos al seleccionar y arrastrar con el ratón.

#### Selección multiple y control

Con las teclas SHIFT y CRTL del teclado usted puede seleccionar varias escenas y varios pasos. Al presionar la tecla SHIFT + clic seleccionará todo desde el primer objeto seleccionado hasta el último. Mientras que la tecla CTRL + clic selecciona solo a los que usted les haga clic.

Cuando usted selecciona varios pasos o escenas, todas las acciones realizadas con la ventana de control serán aplicadas directamente al paso o escenas seleccionadas.

|    | 🕂 🏹 🕌       | 1 🖪 🖉       |
|----|-------------|-------------|
| ß  | ∑ Fade time | 🝸 Wait time |
| 1  | 00m00s04    | 00m00s00    |
| 2  | 00m00s36    | 00m00s00    |
| 3  | 00m00s12    | 00m00s00    |
| 4  | 00m00s36    | 00m00s00    |
| 5  | 00m00s12    | 00m00s00    |
| 6  | 00m00s36    | 00m00s00    |
| 7  | 00m00s12    | 00m00s00    |
| 8  | 00m00s44    | 00m00s00    |
| 9  | 00m00s08    | 00m00s00    |
| 10 | 00m00s40    | 00m00s00    |
| 11 | 00m00s08    | 00m00s00    |
| 12 | 00m00s40    | 00m00s00    |
| 13 | 00m00s08    | 00m00s00    |
| 14 | 00m00s40    | 00m00s00    |
| 15 | 00m00s08    | 00m00s00    |
| 16 | 00m00s52    | 00m00s00    |

#### Prioridad al disparar varias escenas

El software le permitirá disparar varias escenas simultáneamente. Cuando usted programa sus escenas,

necesita tomar en cuenta ciertas reglas para evitar algún conflicto al momento de disparar las escenas en modo VIVO.

La última escena disparada tomará prioridad. La prioridad será tomada en cuenta solo en los canales que usted programó en el modo EDITOR. Un canal que usted programó puede tener prioridad en el anterior. Un canal se convierte en prioridad si el nivel de sus canales DMX es diferente a cero por lo menos en un paso de la escena. Si el canal tiene todos sus valores DMX en cero en todas los pasos de la escena, el software nunca tocará el canal.

#### Generador de Escenas

El software tiene un GENERADOR DE ESCENAS poderoso. Esta herramienta tan útil puede generar en poco tiempo todos los pasos de una escena compliada y crear efectos visuales espectaculares. Para comenzar el GENERADOR DE ESCENAS, hacer clic en el ícono de barra de herramienta del software.

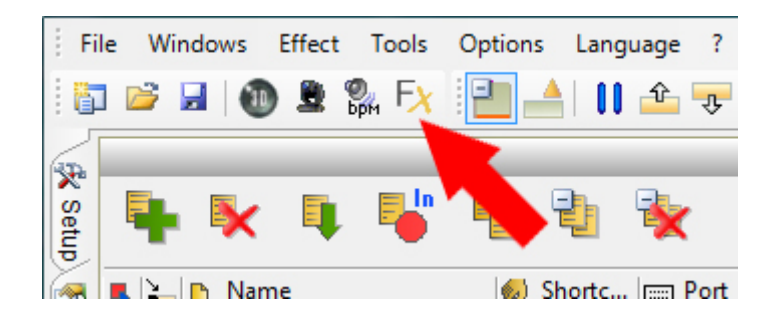

Una ventana le da una lista de fijaciones para que usted escoja. Usted puede crear una escena ó efecto visual para la fijación seleccionada.

| Scene G    | ienerator         | a gran | See for         |       |
|------------|-------------------|--------|-----------------|-------|
|            | Fixtures 📑 Matrix | L      |                 |       |
| 9          | Name              | 🕚 Univ | erse @ Addre    | 55    |
| <b>·</b> + | 늘 LED             |        |                 |       |
| •          | CANNER 🔁          |        |                 |       |
| 🗹 🛨        | 늘 MOVING HEAD     |        |                 |       |
| -          | 늘 PAR 64          |        |                 | =     |
|            | — 🔂 PAR 64        | U01    | @201            |       |
|            | — 🔗 PAR 64        | U01    | @202            |       |
|            | — 🧬 PAR 64        | U01    | @203            |       |
|            | — 🧬 PAR 64        | U01    | @204            |       |
|            | — 🧬 PAR 64        | U01    | @205            |       |
|            | — 🥪 PAR 64        | U01    | @206            |       |
|            |                   | 1101   | @007            |       |
|            |                   |        | Scene Generator | Close |

Seleccione sus fijaciones y haga la validación para empezar el GENERADOR DE ESCENAS. También puede empezarlo directamente con el botón en la ventana de control. En este caso el GENERADOR DE ESCENA creará escenas solo a los objetos seleccionados de la ventana de grupo.

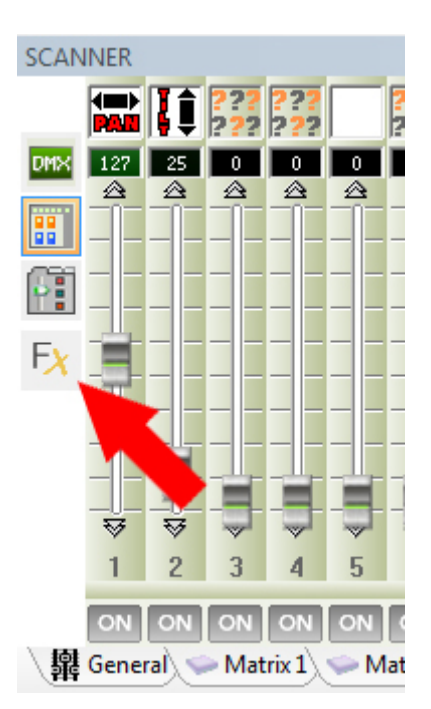

El GENERADOR DE ESCENA tomará prioridad en la escena que esta tocando actualmente, luego usted puede ver el resultado de su escena directamente y cambiar el parámetro en el tiempo real antes que usted confirme y genere la escena.

#### Crear una escena con un efecto al canal

Es posible afectar la señal de un canal, cambiar el parámetro de una señal y generar los pasos de las escenas automáticamente. Usted puede fácilmente escoger la duración de una señal y cambiar sus características.

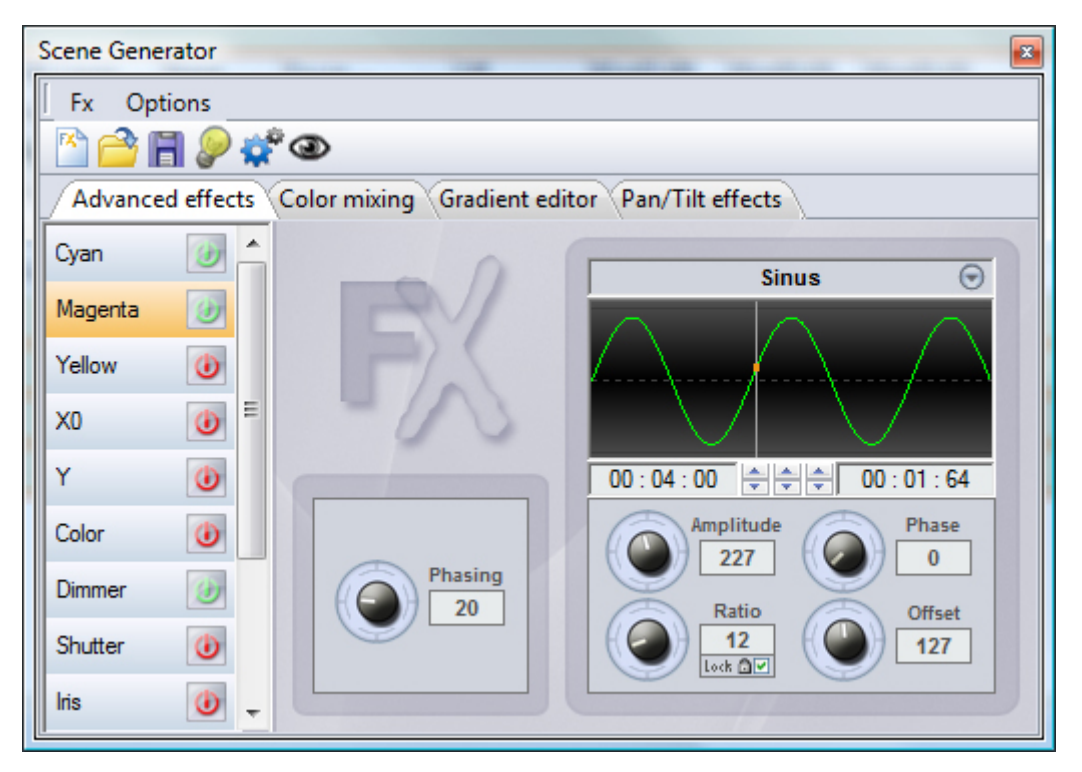

#### Crear una escena con moviemiento o Figura

Es posible afectar la figura, posición, o movimiento de una fijación, cambiar el parámetro del movimiento y generar los pasos de la escena automáticamente.

Nota Importante:

Con el GENERADOR DE ESCENA, usted debe generar los pasos de una escena con el ícono de GENERAR de la ventana menú.

Cuando usted crea una escena, todas las acciones realizadas con la ventana de control son aplicadas a la fijación pero no serán incluidas dentro de la escena generada.

Usted necesita usar la función LIGHT BEAM ON y generar la escena, después usted puede hacer algunos cambios directamente a los pasos de la escena con el modo EDITOR. Usted puede generar escenas cuando usted quiera en los 3 modos del software, las escenas serán agregadas en la lista de las escenas del modo EDITOR.

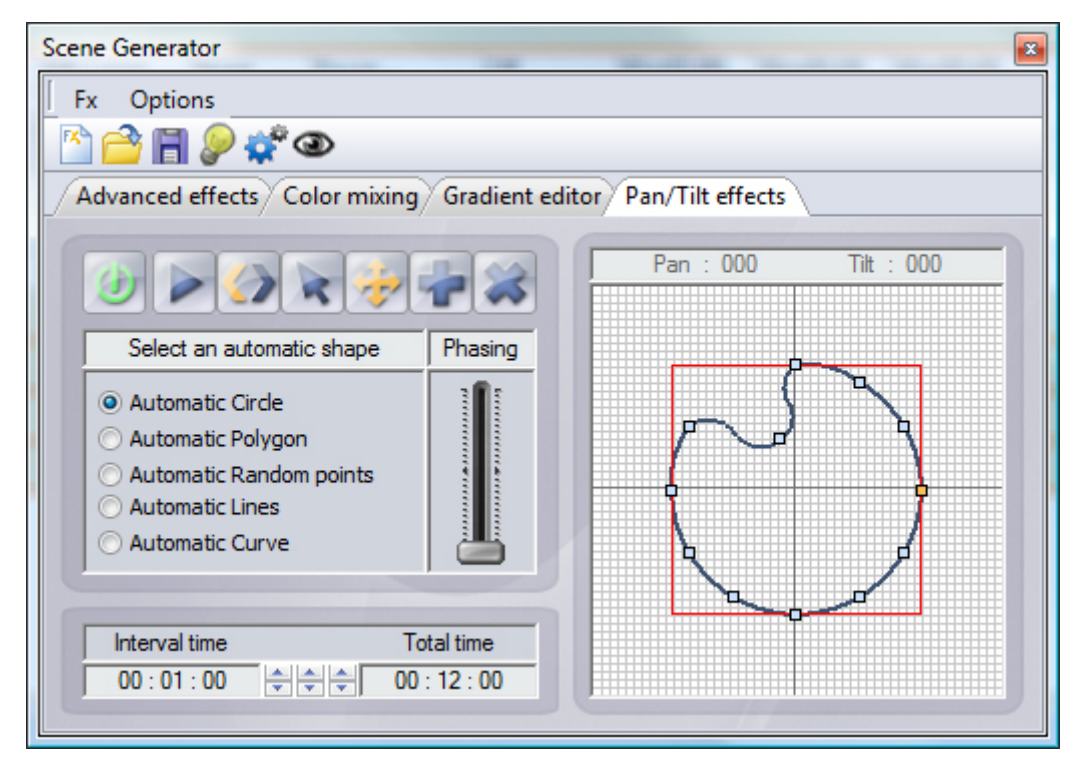

#### Conclusión

Gracias al modo EDITOR, usted puede crear escenas personalizadas paso por paso facilmente y en poco tiempo. Usted también puede usar el GENERADOR DE ESCENAS para crear escenas y efectos visuales espectaculares. Cuando todas las escenas estan listas, dependiendo de las necesidas de su show, usted puede ir al modo VIVO del software para disparar las escenas y comenzar el show.

# 4.Modo En Vivo

### modo en VIVO

El modo en VIVO representa su consola virtual. Todos los botones y controles usados para tocar su show aparecen en la pantalla. Usted puede tocar sus escenas, modificarles la velocidad, tocar algunos archivos con sonido, tocar algunos efectos y tomar un poco de control sobre sus fijaciones cuando lo necesite.

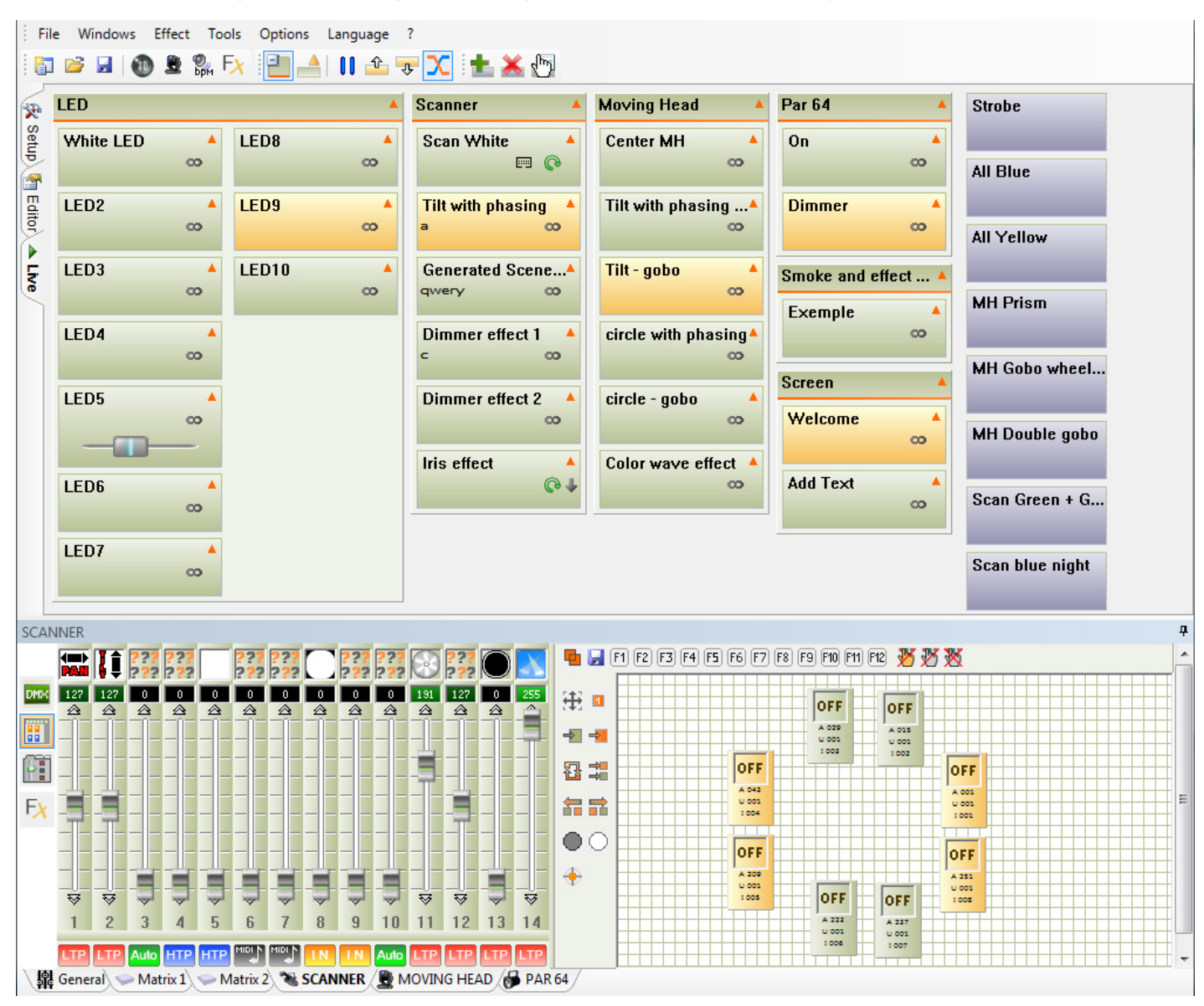

### **Control Live**

En el modo en Vivo, las escenas que han sido creadas están representadas como botones de ON/OFF. Simplemente seleccione un botón para iniciar o parar una escena.

Es posible que deba tomar control manualmente en la selección de luminarias. Esto lo puede hacer con las ventanas de control y grupo.

-Seleccione la pestaña correspondiente a la familia de la luminaria que desea controlar

-Seleccione las luminarias en la ventana de grupo y cambie el nivel dmx

Usted puede cancelar todas las actuaciones en vivo haciendo click en uno de los tres botones de opción de cancelar situado en la parte derecha de la barra de herramienta en la ventana del grupo: -Cancelar todas las modificaciones en los temas seleccionados

- -Cancelar todas las mounicaciones en los ternas seleccionados
- Cancelar todas las modificaciones en la familia de luminaria seleccionado
- Cancelar todas las modificaciones en todas las familias de luminaria

#### **Trigger scenes and effects**

If a scene or effect button is orange, this means the buttons are triggered and their content is playing.

You can trigger the buttons via a mouse, keyboard, touch screen, MIDI event, DMX input or with the HE10 connector at the rear of some interfaces. It is possible to trigger several scenes simultaneously by assigning the same keyboard/MIDI/DMX/port trigger.

#### **Opciones de modo en VIVO**

La barra de herramientas VIVO está situada en la parte superior de su pantalla.

La cual le permite las funciones siguientes:

- Anunciar los grupos de las escena.
- Ampliar o disminuir el tamaño de los botones de la escena.
- Hacer una pausa general del show. Todas las escenas actuales se paran instantáneamente.
- Saltar a las escenas anteriores.
- Saltar a las escenas siguientes.

- Activar o no los saltos automáticos a las escenas siguientes. Este método sólo se puede usar con aquellas escenas que pasan automáticamente a la escena siguiente.

- Activar o no el modo de fade entre escenas. Permite tener en cuenta, al momento de una transición, el tiempo de fade del primer paso de la escena siguiente.

La barra de herramienta de los botones de efectos permiten las funciones siguientes:

- Crear un nuevo botón de efecto.
- Eliminar un botón de efecto.
- Editar el contenido del efecto.

| Options | Language | ?              |     |
|---------|----------|----------------|-----|
| 1       | 🛛 🚺 🖆    | <del>.</del> X | 👗 🖑 |

#### Los botones de Efectos

El modo en VIVO permite crear botones adicionales. Estos botones se sueltan directamente y envían de los valores DMX instantáneamente. Los efectos son utilizados para acciones rápidas y directas, por ejemplo cuando usted desea enviar el mismo color (rojo) en todos sus dispositivos diferentes. Un botón de efecto también puede tocar archivos con audio.

Nota:

De manera predeterminada cuando se crea un proyecto nuevo no hay ningún efecto.

Hacer clic en el efecto para activarlo ó desactivarlo.

Usted puede crear y activar un número ilimitado de efectos.

Un efecto también puede soltar una escena y tocar un archivo de audio (WAV, MP3, CD AUDIO, etc]). Usted puede dispararlo, crear un atajo o un evento en forma Midi.

#### Crear y programar un EFECTO

En el barra de de herramienta de efectos, hacer clic en el ícono de NUEVO EFECTO. Una ventana de diálogo aparece y usted deberá llenar la seguiente información:

- Nombre del Efecto.

- Cree un EFECTO VACIO, ningún circuito DMX es afectado.

- Crear un efecto nuevo e INCLUIR LOS CURSORES ACTIVOS y luego copie el estado de los canales usados en el cuadrito para marcar.

- Crear un efecto e incluir el estado de los circuitos de un efecto existente.

Luego la validación de la ventana de diálogo, un botón de efecto de azúl aparece en el modo en VIVO en la escena correcta. Al mismo tiempo aparece una ventana nueva la cual le permite modificar (EDITOR) los parámetros, las opciones, y el contenido del efecto.

#### Las opciones y parámetros de los efectos

Después de la creación de un efecto la ventana de diálogo aparece. La opción de edición está igualmente disponible en la barra de herramienta del modo VIVO, haga clic en el ícono de EDITAR UN EFECTO. Una primera ventana de diálogo permite escoger de una lista el efecto que desea redactar. La próxima ventana de diálogo PROPIEDADES DEL EFECTO aparece y propone las siguientes funciones:

- Nombre del efecto

- Pasar al MODO FLASH. El efecto flash, el botón es liberado automáticamente cuando la acción de disparo es liberada.

- Ajustar una tecla (del teclado) para acceso directo.
- Ajustar un acontecimiento en MIDI.
- Ajustar un PUERTO HE10 y contáctos mecánicos.
- Toque un archivo de AUDIO desde su disco duro.
- Toque un archivo de AUDIO desde un CD.
- Libere una ESCENA automáticamente.

Notas:

Es posible abrir la ventana de edición directamente con un clic al botón de efecto.

Cuándo la ventana es abierta, todas las acciones marcadas en sus respectivos cuadritos serán tomados en cuenta y serán registrados al cerrar la ventana.

Un efecto se activa instantáneamente, le permite acciones rápidas a todas las fijaciones. Por ejemplo, un golpe flash o para enviar un mismo color a las fijaciones diferentes.

Los formatos del AUDIO dependen de los CODECs instalados en su PC.

| Effect Properties |         |                 |                  |  |  |  |  |
|-------------------|---------|-----------------|------------------|--|--|--|--|
|                   | General |                 |                  |  |  |  |  |
| All Blue          | e       |                 |                  |  |  |  |  |
|                   | Trigger |                 |                  |  |  |  |  |
| 🔲 Flas            | h mode  |                 |                  |  |  |  |  |
| Shortcu           | its     | qwert           |                  |  |  |  |  |
| Midi              |         | None 🔻          | Note 0 -         |  |  |  |  |
| Port              |         | None            |                  |  |  |  |  |
|                   |         | Multimedia      |                  |  |  |  |  |
| V Play            | audio   |                 |                  |  |  |  |  |
| File              |         | D:\MP3\Pop\Prin | ce - Purple ra 🛄 |  |  |  |  |
| CD t              | track   | CD track 1      |                  |  |  |  |  |
|                   |         | Start a scene   |                  |  |  |  |  |
| Enal              | ble     |                 |                  |  |  |  |  |
| None              |         |                 |                  |  |  |  |  |
|                   |         | OK Cance        | l Apply          |  |  |  |  |

#### Modifique y redacte el contenido de un efecto

Un efecto puede registrar niveles DMX en todos los circuitos y los puede hacer instantáneos con un simple clic al botón de efecto.

Cuándo la ventana de propiedad es abierta, todas las acciones marcadas en los cuadritos son tomados en cuenta y son memorizados al cerrar la ventana. Solo necesita utilizar los cursores, las paletas de preset y los grupos, y para modificar los efectos DMX. Usted puede activar o no el efecto durante su edición, el cual le permite ver su presentación visual directamente.

Si el efecto está activo el boton se pondrá de color naranja.

Si el efecto nno está activo el boton estará de color azúl.

Nota:

Un efecto puede estar activo durante su edición, solo necesita activarlo mientras la ventana de propiedad está abierta.

Un efecto puede ser modificado directamente siempre y cuado esté activo y la ventana de propiedad esté abierta.

Los canales modificados son colocados directamente en la prioridad de tipo LTP.

Es posible tocar una multitud de efectos al mismo tiempo. Un efecto puede desactivarse automáticamente cuando actúa sobre los mismos circuitos de otro efecto.

### Suprimir un Efecto

En la barra de herramienta de Efectos, hay un botón que dice SUPRIMIR UN EFECTO, una ventana de

diálogo pide que usted escoja el efecto que desea eliminar entre una lista. Al validar, usted elimina definitivamente su efecto. Usted también puede destruir el efecto con un clic directamente al botón.

#### Opciones ENCENDIDO / LTP / AUTO / MIDI / Entrada de canales

En el cursor de la ventana se ve un botón AUTO en la parte de inferior de cada cursor.

Con un clic directamente al botón de AUTO, 5 métodos son posibles:

- AUTO: el circuito sigue la escena, uno no puede modificar su valor.

- HTP: Highest takes Priority 'El más alto toma prioridad', el valor más alto DMX, entre el nivel inmóvil manualmente en el cursor y las escenas o en los efectos, toman la prioridad.

- LTP: Latest Takes Priority 'Ultimo Toma Prioridad', el cursor toma la prioridad en las escenas.

- INPUT: La entrada DMX, el cursor y los niveles reciben entrada DMX IN a la interfaz y toma prioridad en las escenas.

- MIDI: el cursor y los niveles recibidos en el canal MIDI toman la prioridad en las escenas.

| Ouput Mode Setting            |              |          |             |    |  |  |  |
|-------------------------------|--------------|----------|-------------|----|--|--|--|
| Mode                          |              |          |             |    |  |  |  |
| Aut                           | to LTP       | HTP      | IN          |    |  |  |  |
|                               | DN           | 1X input |             |    |  |  |  |
| DMX u<br>001                  | niverse 1 💌  | Stra     | aight patch |    |  |  |  |
|                               | 0            | utputs   |             | il |  |  |  |
| Last DN                       | MX level     | 255      | •           |    |  |  |  |
| First DM                      | MX level     | 000      | •           |    |  |  |  |
| Univer                        | rse Auto     |          | •           |    |  |  |  |
| 9+51                          | 9+51+217+259 |          |             |    |  |  |  |
| ex: 5+6+7+8+9 = 5.9 = 5+6+7.9 |              |          |             |    |  |  |  |
|                               | ОК           | Cancel   | Apply       | )  |  |  |  |

#### El audio BPM en las escenas

Usted puede sincronizar sus escenas en un ritmo BPM (Beat Por Minuto). La escena entonces seguirá el ritmo la calculadora de ANALISIS de AUDIO BPM impone. Cada Beat suena para avanzar de la escena de un paso al siguiente paso.

Hacer clic en el botón BPM situado en la barra de herramienta para empezar el Análisis de Audio. Este instrumento calcúla automáticamente el Beat según el ritmo la música y el nivel sonoro de su computadora.

Hacer un clic directo al botón de escena para pasarlo al método BPM. Con una fuente externa de audio, siempre verifique la manera de registro de su PC: entrada para mezclarlo audio Windows, el micrófono de track debe ser desactivado necesariamente. Es preferible colocar el Análisis de Audio en miniatura para mejorar el desempeño de su computadora.

El Análisis de audio permite 3 tipos de BPM: Automático, el Manual y Memorizado.

Las escenas pueden ser tocadas siguiendo los métodos siguientes:

- TIEMPO, así se toca la escena normalmente, este es el método de manera predeterminada.

- BPM, con Análisis de Audio, uno pasa directamente al paso siguiente.

- BPM con fade, en Análisis de Audio, uno pasa directamente al paso siguiente pero sin respetar los tiempos inferiores entre ellos.

- Escena en el BPM, al primer silvido del Beat la escena es tocada completamente respetando así el tiempo, al final del primer grupo la escena espera el próximo Beat para seguir con la secuencia.

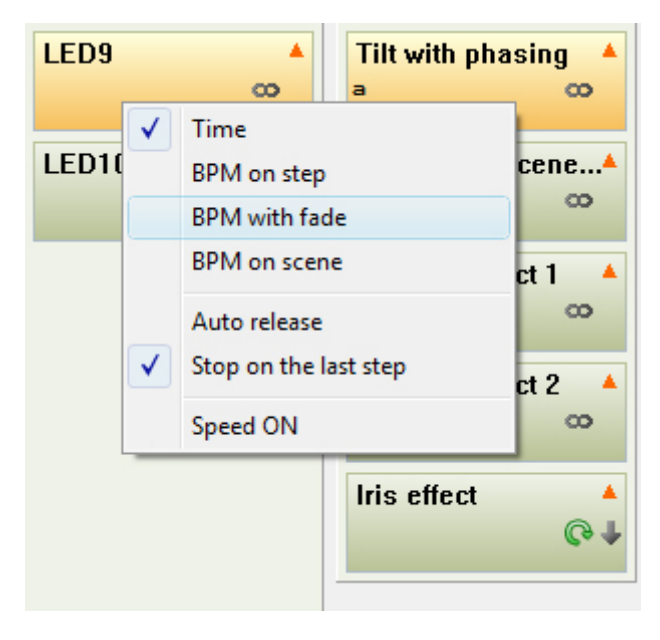

#### La relación de la escena entre Editor y en Vivo

Es posible utilizar el método Editor sin pertubar el show. Existe una relación entre las escenas tocadas en en el método en Vivo y las escenas tocadas en el método Editor. Todas escenas liberadas o paradas en vivo serán también liberadas o paradas en el método Editor.

Gracias a la posibilidad de tocar una multitud de escenas y la relación entre los 2 métodos, usted puede tocar varias escenas todo mientras trabaja al mismo tiempo en una nueva escena.

Un método DE NO SEÑAL DMX existe para cada escena, permite crear y agrega nuevas escenas sin inquietar el espectáculo.

#### Toma de control instantáneo de los dispositivos

El software tiene acceso a varias ventanitas para marcar como fue indicado en la primera parte del manual. Mientras los utiliza, usted puede tomarle la mano a sus dispositivos en cualquier momento. Las escenas liberadas siempre son tocadas pero el control en Vivo toma la prioridad en las escenas. Usted puede cancelar simplemente las acciones en Vivo llevó a cabo y darle otra vez la prioridad a las escenas. Esta posibilidad es realmente muy práctica cuando es necesario corregir un dispositivo o para poder reaccionar rápidamente y simplemente a un acontecimiento inesperado del espectáculo.

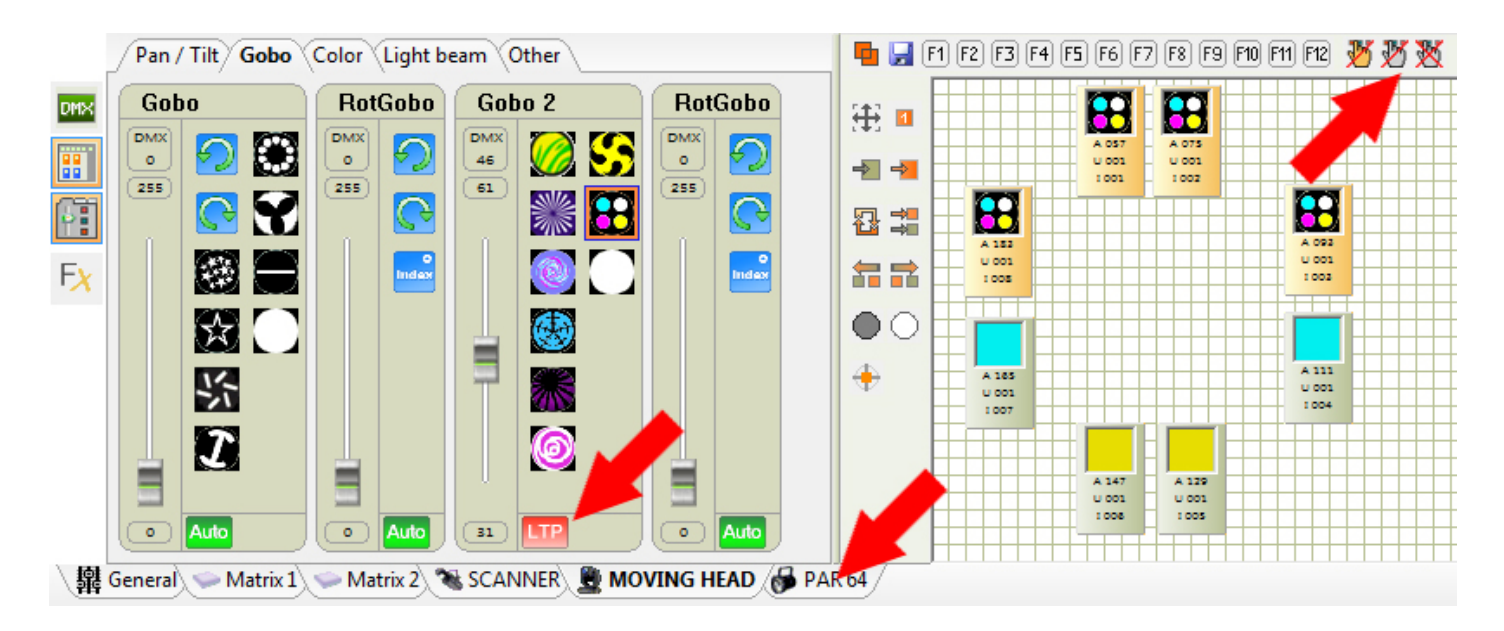

### 5.Disparos

#### Disparos

El software le permite varios tipos de disparos posibles. Un buen disparo en el momento oportuno es muy importante para el éxito de su espectáculo. Es importante conocerlos bien y maestrarlos bien. Los disparos sólo están activos en el método en vivo y en el método autónomo para disparos físicos.

#### El ratón, disparador estándar

El uso del ratón le permite alcanzar todas las funciones del software y también liberar las escenas y los efectos. Un simple clic en los botones anunciados en el método en Vivo permite activar o parar los botones (escena o efecto). El ratón permite disparos estándar, es recomendado utilizando los atajos con el teclado para disparos más rápidos o más breves.

#### Los atajos del teclado, disparos rápidos

Una simple tecla del teclado puede tocar y parar una escena y un efecto. Usted puede liberar los dos tipos de botones con el mismo atajo del teclado. Para las escenas, la tecla del teclado es definida en el método de EDITOR. Una columna está dedicada en la lista de escena. Para los efectos, la tecla es definida al momento de la edición del efecto, una zona de toma allí es dedicada. Una escena o un efecto pueden tener 5 toques máximo.

Es posible utilizar el mismo atajo para varios botones y por ende se puede liberarlos a todos al mismo tiempo con una acción sencilla.

El disparo por teclado corto permite las acciones muy rápidas y es realmente útil para dirigir uno (en Vivo).

### El HE10, disparos físicos

Alguna de nuestras interfases DMX tienen acceso a un puerto HE10 ó a puertos de contacto. Un contacto físico sencillo entre uno de estos puertos y la masa de la tarjeta electrónica permite disparos notorios. Estos disparos trabajan en el método de PC y son activos en el método en Vivo. Ellos pueden ser realizados de igual manera en el método autónomo (sin PC). La comunicación externa gracias al puerto HE10 le permitirá darse cuenta de órdenes externas sencillas para disparos muy específicos. Usted puede ver el capítulo del METODO AUTONOMO para más de explicaciones sobre el puerto HE10.

### Time triggering

You can trigger up to 20 scenes by time or with a yearly calendar. This type of triggering is only available with the stand alone mode and does not work under PC mode (with computer). You can setup your schedules within the STAND ALONE WINDOW. You must connect an interface with stand alone capability to gain access to the time functions.

#### DMX IN triggering. Trigger from any DMX console

Some interfaces have a DMX IN XLR connector for a DMX input. The DMX IN can receive a DMX signal form any another DMX device. You can trigger scenes and effects by specific levels of a DMX IN channel.

In EDITOR mode, double click on the DMX-IN field of the scene. Adjust the corresponding fader/button on the DMX console and the software will automatically detect the DMX-IN value. To assign a DMX IN to an effect button, navigate to the effect properties.

The DMX-In trigger format is [Universe . Channel . Value].

- 1. The DMX universe
- 2. The channel
- 3. The DMX value of the channel.

### MIDI, trigger by MIDI commands

You can trigger scene and effect buttons in Live mode by MIDI. To do this, you first need aMIDI device connected.

To trigger a scene by MIDI, in EDITOR mode, double click on the MIDI field of a scene. The software will detect the midi values (channels and notes).

The software can detect the following midi commands:

- MIDI NOTE.

- Midi channels and Midi note with this format: [Channel # Note].
- MIDI CONTROL.
- Midi channel, ID control, Value control [Channel\*ID\*Value].
- Midi channel and ID control [Channel, ID].

For the effect buttons, you can assign the MIDI value within the effect properties.

#### DaslightRemoteControl.dll, trigger from software

A DLL file is available which will allow you to trigger a show from a custom application. The DLL file contains a list of scenes and effects within an open show and allows you to send several triggering commands to the control software.

### **DMX IN and MIDI control**

It is possible to control an output fader directly by MIDI or DMX

Each fader has a ON/AUTO button. Right click on this to display the different modes: ON/AUTO, LTP, HTP, IN, MIDI. The IN and MIDI mode will display the following window:

| Ouput Mode Setting            | ×              |  |  |  |  |  |  |
|-------------------------------|----------------|--|--|--|--|--|--|
| Mode                          |                |  |  |  |  |  |  |
| Auto LTP HTP                  |                |  |  |  |  |  |  |
| DMX input                     |                |  |  |  |  |  |  |
| DMX universe 1 🔹              | Straight patch |  |  |  |  |  |  |
| 006                           |                |  |  |  |  |  |  |
| Outputs                       |                |  |  |  |  |  |  |
| Last DMX level                | 255 👻          |  |  |  |  |  |  |
| First DMX level               | 000 -          |  |  |  |  |  |  |
| DMX universe 1                | <b>-</b>       |  |  |  |  |  |  |
| 006.16+26+36.46               |                |  |  |  |  |  |  |
| ex: 5+6+7+8+9 = 5.9 = 5+6+7.9 |                |  |  |  |  |  |  |
| ОК Са                         | ancel Apply    |  |  |  |  |  |  |

You can also use MIDI to control the speed of each scene. Right click on the scene and select "Speed ON" to display the speed cursor and right click a second time to select the MIDI CONTROL option.

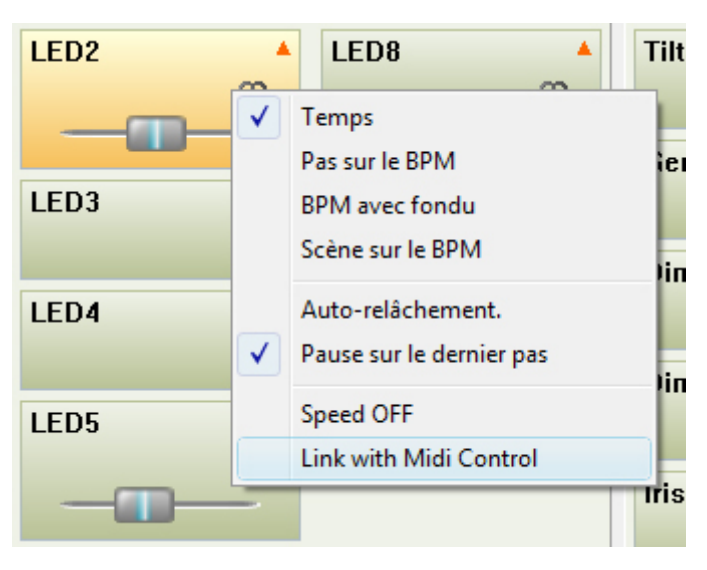

# 6.Menú del Software

### Software Menus

On top and left of the screen, the software gives you some useful and important functions.

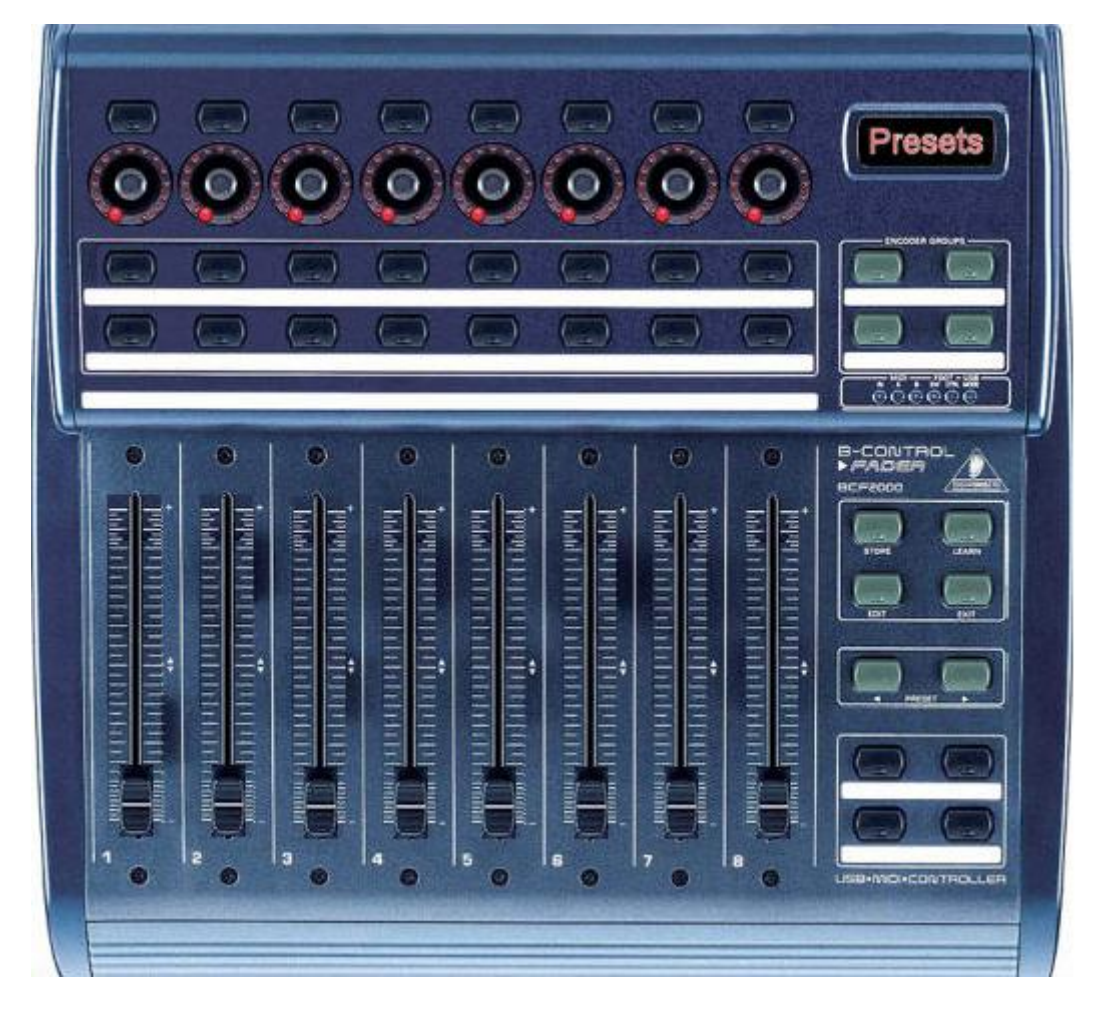

#### The FILE menu

- NEW, to create a new empty project.
- OPEN, to open an old project.
- SAVE, to save your work in the current project file.
- SAVE AS, to save your project on a new .DVC file.
- EXIT, to close the software, don It forget to save your project before.

#### The WINDOWS menu

#### The EFFECT menu

This menu can be used only in Live mode.

- NEW EFFECT: to add an effect button

- DELETE EFFECTS: to remove an effect button
- EDIT EFFECTS: to change the DMX content of an effect button

#### The TOOLS menu

- STAND ALONE: Displays the stand-alone window allowing you to write scenes to the interface

- INTERFACE: Displays the interface management window (Hardware explorer) and allows you to configure the different interfaces connected to the computer

- SCENE GENERATOR: Allows access to the automatic scene generator. This powerful function will allow you to create a complex scene quickly and simply

- IMPORT SCENES: Allows you to import a scene from another project file(.DLM or .DVC). The scenes and steps will be added automatically.

- SHORTCUTS: Displays a summary of all shortcuts used throughout the project (keyboard, Port and MIDI)

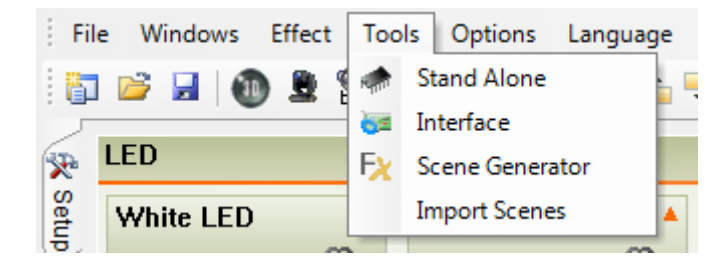

### The OPTIONS menu

- DISABLE THE MOVING FADERS: Faders remain static when scenes are played, regardless of their DMX value

- LIGHT BEAM ON: When new scenes are created, all selected fixtures within a group window will be set to their CENTRE position with their beam OPEN. When this function is disabled, all new scenes will have all channels set to 0.

- DMX INPUT: Activates the DMX input allowing the software/interface to receive DMX signals

- ENABLE MIDI INPUT: Activates the MIDI input allowing the software to receive MIDI signals

- SELECT FIXTURES TO CONTROL: Only selected fixtures channels can be controlled by MIDI or DMX. If this option is not checked, all channels, where enabled, will be controlled by MIDI and DMX, regardless of their selected state

- AUTO SAVE: The show is saved automatically every minute

- START THE 3D VISUALIZATION: The software will automatically start the 3D visualization window each time the software is opened

- START THE AUDIO ANALYSIS: This tool is to calculate the BPM of an audio file. The tool is automatically opened on software start-up if this option is selected

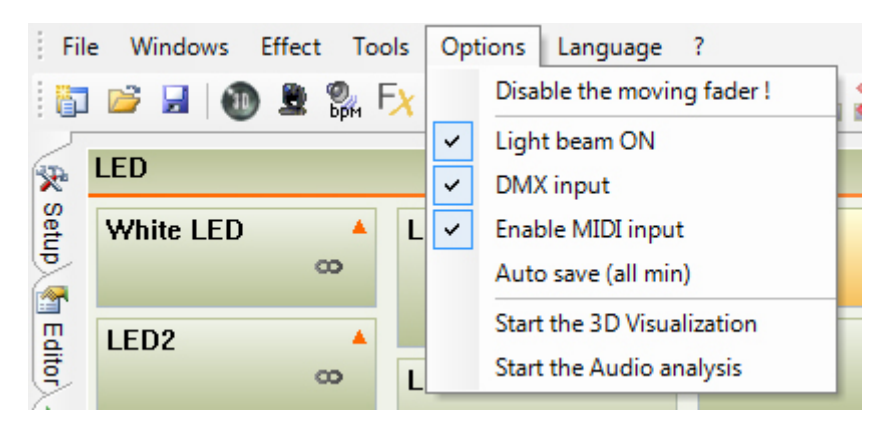

#### The LANGUAGE menu

Choose a language for the software.

#### The ? menu

- ABOUT: Displays the software version date and displays which interface is connected. DEMO mode means that there are no interfaces connected.

# 7.Modo Autónomo

### Stand-alone mode

In Stand Alone mode, scenes can be saved into the hardware, or SD card memory and played without a computer (providing you are using a compatible interface).

To access the Stand Alone mode, select the STAND ALONE item from the TOOLS menu.

The following functions are available (left to right)

- Choose the number of DMX channels
- Choose the USB/DMX interface to load the scenes onto
- Choose the DMX universe
- Activate FADING between scenes
- Manage the time triggering of the scenes

| Stand Alone Programming  |              |                  | an more               | <b>×</b>              |  |  |
|--------------------------|--------------|------------------|-----------------------|-----------------------|--|--|
| 064 Channels 🔹           | DVC2 GO      | LD - 293739186 🔻 | Universe 1            | - 🗙 🐼                 |  |  |
| Name                     | P            | ort 🛛 📿 Loops    | ן Jump                | 🔪 🧑 🗰 Steps 🔺         |  |  |
| White LED                | None         | e Always Io      | op None               |                       |  |  |
| LED5                     | None         | e Always loo     | op None               | □ □ 10 =              |  |  |
| LED6                     | None         | e Always loo     | op None               | 12                    |  |  |
| LED7                     | None         | e Always loo     | op None               | 🗖 🗖 40                |  |  |
| LED8                     | None         | e Always Io      | op None               | □ □ 40                |  |  |
| LED9                     | None         | e Always loo     | op None               | D 56                  |  |  |
| LED10                    | None         | e Always loo     | op None               | 🗖 🗖 84                |  |  |
| Dimmer effect 2          | None         | e Always loo     | op None               | 🗖 🗖 17                |  |  |
| Iris effect              | None         | e Always loo     | op None               | 🗖 🗖 50 🔻              |  |  |
| Stand Alone Mem          | огу Мар      |                  |                       |                       |  |  |
| 📚 🎓 😹 🗰 🔿                | i 🧋 🔝        | ब्र 🐯 👟 🖡        | tal of steps : 68/172 | 8                     |  |  |
| 001 LED2 002             | LED3 0       | 03 LED4          | 004 Scan White        | 005 Tilt with phasi 🔺 |  |  |
| <i>•</i>                 | <            | 2                | <i>0</i>              | 0                     |  |  |
| 8                        | ~            | 00               | 00                    | 00                    |  |  |
| 006 Generated Sc 007 Dim | mer effect 1 |                  |                       |                       |  |  |
|                          |              | 008              | 009                   | 010                   |  |  |
| 8                        | œ            |                  |                       | ~                     |  |  |
| OK Annuler               |              |                  |                       |                       |  |  |

Below the scenes, you will see the stand-alone memory map. The following functions are available (left to right):

- Add scenes in the memory
- Remove scene from the memory
- Clear the memory map
- Change the scene position within the memory.
- Write to the interface memory
- Read from the interface memory
- Clear the interface memory
- Setup the interface clock
- Test in Stand-Alone mode
- View the memory capacity

#### **Scene properties**

You can change the stand-alone scenes properties by seecting the setting icon to the right of the top toolbar.

The properties window has 3 sections:

GENERAL: You can change the number of loops and where you want the scene to jump after the looping has finished

TRIGGER: Set a port trigger (HE10 socket)

DATE and TIME: Time triggering options

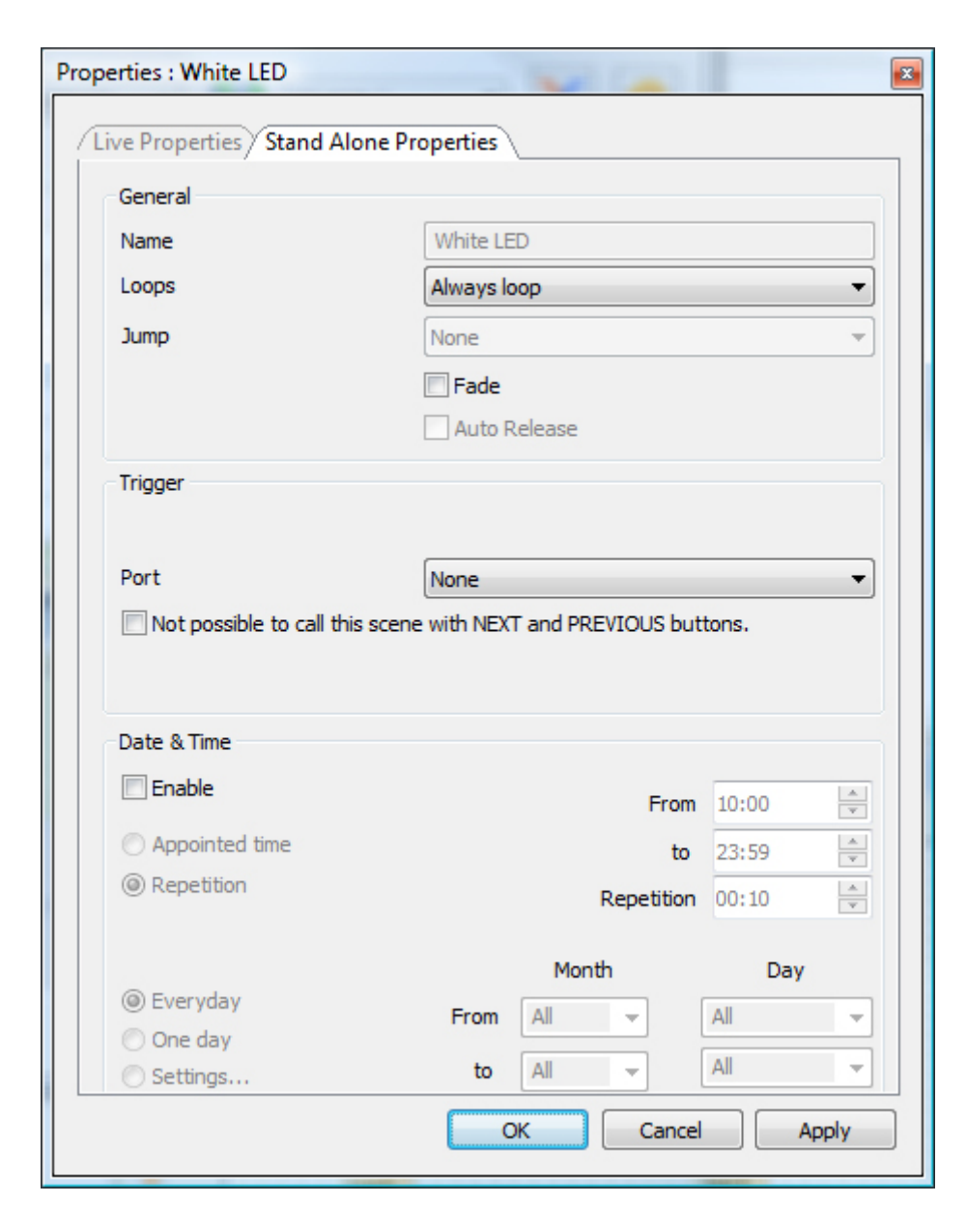

#### Writing to the interface memory

To add several scenes in the memory of the interface, you need to either select the scenes and click on the INSERT button, or drag and drop a scene to a free space within the Memory map. When finished, select the WRITE THE INTERFACE TO THE STAND ALONE MEMORY button.

| Iris effect |         | None     | Always lo | op         | None        | ] |
|-------------|---------|----------|-----------|------------|-------------|---|
| Stand Alone | Memory  | Мар      |           |            |             |   |
| 📚 🍅 🔊 🔶     | - 🔸 🔜   | <b>I</b> | 🕈 🐜 🗖     | tal of ste | eps:68/1728 | 3 |
| 001 LED2    | 002 LED | 003      | LED4      | 004 S      | can White   |   |
| œ           |         | 8        | 00        |            | 00          |   |

Once all relevant scenes have been copied over to the memory map and all properties have been set:

- Click on the WRITE THE INTERFACE STAND ALONE MEMORY button and wait until the end of the upload
- Disconnect the interface
- Move the switch button of the interface to the EXT position BEFORE connecting the power
- Power on the interface with a 9 Volt power supply (or USB, depending on the interface)
- Select the scenes with the + and [] buttons on top of the box (or via any HE10 connections)

Note:

- You must connect a stand alone compatible interface to activate the stand alone functions within the software

- It is possible to connect up to 6 interfaces to the software and manage up to 3072 dmx channels

- All memory content is overwritten as soon as you write to the memory

- The stand alone mode allows you to play only 1 scene at a time. The order of the played scenes will correspond with the scene position within the memory map

- When you power on the interface, it will always play the first scene on the list

#### Interface Ports (HE10)

Some interfaces contain a HE10 socket on the rear. This allows you to connect a custom button panel and trigger up to 8 scenes (or 255 using binary addressing).

You can use the ports to synchronize several interfaces if you wish to output several DMX universes in stand-alone. This can be done by assigning the same port trigger to a particular scene.

Below is a diagram explaining how to connect 8 buttons:

There is also an internal HE10 connector inside interface which allows you to connect the following:

Pin 1: Ground Pin 2: Ground Pin 3: DMX + Pin 4: Button -Pin 5: DMX -Pin 6: Button + Pin 7: +3V3 Pin 8: 'DMX' Led Pin 9: V. EXT Pin 10: '#' Led

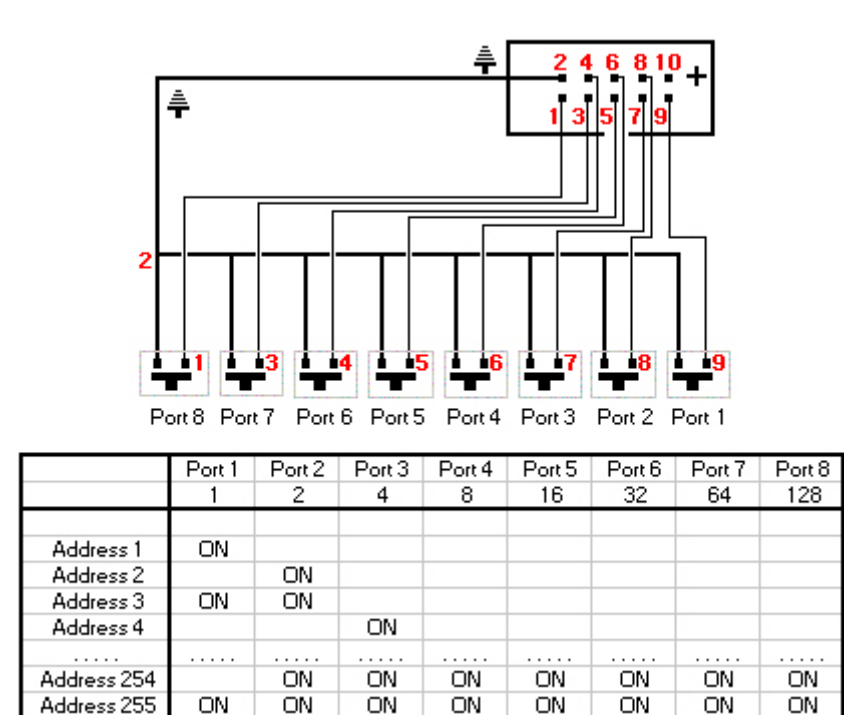

#### **Stand-Alone Interface Features**

- A maximum of 512 stand alone channels (60 for the economic interface)
- 16000 steps of memory capacity (the amount of steps depends on the amoutn of channels used. Max
- 230 steps with 512 channels and 50 steps with the economic 60 channels interface).
- Power supply connector for 9 Volts, 500 mA.
- Switch button to change between external or USB power
- 2 buttons to select the next and the previous scenes
- 1 button for a dimmer function on selected channels
- 1 external HE10 connector to trigger the scenes via a switch control
- 1 internal HE10 connector the access interface functions (DMX output etc..)

# 8.Manejo de la interfase

#### Interface management

To open the interface management window, select the TOOLS menu and select the INTERFACE option.

The interface management dialog allows you to:

-Choose a DMX universe for each output of each interface

-Change each XLR connector between a DMX input and a DMX output (if a compatible interface is connected)

-Patch a DMX universe within Daslight to a DMX universe within an interface

| Hardy      | lardware Explorer |           |        |                    |                 |              |  |  |
|------------|-------------------|-----------|--------|--------------------|-----------------|--------------|--|--|
|            | Interface         |           |        |                    |                 |              |  |  |
| ÷          |                   | S\N       | Reffin | ۲                  |                 | <b>V</b>     |  |  |
| <b>⇔</b> 0 | DVC2 GOLD         | 293752480 | 134    | 🖃 2 Out - 1 In     | (               | $\checkmark$ |  |  |
|            |                   |           |        | — 💫 Ouput 1        | Universe 1      |              |  |  |
|            |                   |           |        | 🖵 🍋 Ouput 2        | Universe 2      |              |  |  |
| 41         | DVC2 GOLD         | 293752480 | 134    | 🖃 2 Out - 1 In     | (               | $\checkmark$ |  |  |
|            |                   |           |        | — 🚵 Ouput 1        | Universe 3      |              |  |  |
|            |                   |           |        | 🖵 🚱 Ouput 2        | Universe 4      |              |  |  |
| 42         | DVC2 GOLD         | 293752482 | 134    | 🖃 2 Out - 1 In     | [               |              |  |  |
|            |                   |           |        | — 💫 Ouput 1        | Universe 5      |              |  |  |
|            |                   |           |        | 🖵 🚱 Ouput 2        | 👻 verse 6       |              |  |  |
|            |                   |           |        | Input 1<br>Ouput 2 |                 |              |  |  |
|            |                   |           |        |                    |                 |              |  |  |
|            |                   |           |        |                    |                 |              |  |  |
|            |                   |           |        |                    |                 |              |  |  |
|            |                   |           |        |                    |                 |              |  |  |
|            |                   |           |        |                    | OK Cancel Apply |              |  |  |

The hardware explorer tells you the following:

- Type of communication with the PC (USB / Ethernet)
- Type of interface connected
- Serial number of the interface
- Firmware version
- DMX Input and Output state
- DMX universe

# 9.Soporte Técnico

Puede revisar estas páginas web para más información.

Página Web: <u>www.daslight.com</u>

Foro (Solo en Inglés): www.daslight.com/support

Nos puede contactar por correo electrónico ó via telefónica a los siguientes:

Para soporte técnico, preguntas de ventas y solicitaciones: daslight@daslight.com

Para problemas con el software o errores en el software de control: support@daslight.com ó america@daslight.com

Telefono: +33 (0)616 427 588 (Francia t Europa) +86 20 8364 1823 (China, Asia y Medio Oriente) +1 407 452 2593 (USA y America)

Fax :  $+33(0)46^{-1}$ 

+33 (0) 467 603 152 (Francia y Europa) +86 20 6110 1770 (China, Asia y Medio Oriente) +1 407 352 7242 (USA y America)